# ้ คู่มือการดำเนินการระบบการจัดซื้อจัดจ้างภาครัฐด้วยอิเล็กทรอนิกส์

(e-Government Procurement : e-GP)

สำหรับหน่วยงานของรัฐ ในการแก้ไขข้อมูลรหัสงบประมาณ

ขั้นตอนการดำเนินการระบบการจัดซื้อจัดจ้างภาครัฐด้วยอิเล็กทรอนิกส์ (e-Government Procurement : e-GP) สำหรับหน่วยงานของรัฐ ในการแก้ไขข้อมูลรหัสงบประมาณ

#### 1 บทนำ

กรมบัญชีกลางได้พัฒนาระบบจัดซื้อจัดจ้างภาครัฐด้วยอิเล็กทรอนิกส์ (e-Government Procurement : e-GP) อย่างครบวงจรเพื่อเป็นศูนย์กลางข้อมูลสารสนเทศ ด้านการจัดซื้อจัดจ้างภาครัฐ ปรับปรุงกลไกและวิธีการเกี่ยวกับการบริหารพัสดุภาครัฐและวิธีการ เกี่ยวกับการบริหารพัสดุภาครัฐให้สามารถดำเนินการด้วยระบบอิเล็กทรอนิกส์ เพื่อสร้างความโปร่งใส ในการจัดซื้อจัดจ้างภาครัฐ และมีมาตรฐานสากล

### 2 วัตถุประสงค์

2.1 เป็นแหล่งข้อมูลการจัดซื้อจัดจ้างที่ให้หน่วยงานกลางหรือหน่วยงานภาครัฐนำข้อมูล
 ไปอ้างอิงในการของบประมาณต่อไปได้

2.2 ลดขั้นตอนและเพิ่มประสิทธิภาพของการจัดซื้อจัดจ้างภาครัฐ

2.3 สร้างมาตรฐานสากลและเป็นที่ยอมรับให้กับระบบบจัดซื้อจัดจ้างภาครัฐโดย พัฒนาการจัดซื้อจัดจ้างด้วยวิธีการทางอิเล็กทรอนิกส์ให้ครบวงจร

### 3 คำจำกัดความ

**3.1 ปิ่งบประมาณ** หมายถึง ปิ่งบประมาณเงินรายได้ของมหาวิทยาลัยราชภัฏสงขลา ระยะเวลาตั้งแต่วันที่ 1 ตุลาคม ของปีหนึ่ง ถึงวันที่ 30 กันยายน ของปีถัดไป และให้ใช้ปี พ.ศ. ที่ถัดไป นั้นเป็นชื่อสำหรับปีงบประมาณนั้น

3.2 ประเภทงบประมาณ หมายถึง ที่มาของแหล่งเงิน เช่น งบประมาณแผ่นดิน เงินรายได้จากการจัดการศึกษา การบริการวิชาการ การลงทุนในทรัพย์สินของมหาวิทยาลัย รายได้อื่น เงินบริจาค เงินรับฝาก และเงินรายได้ที่เหลือจากการใช้จ่ายตามที่ตั้งงบประมาณไว้ในปีงบประมาณ นั้น ตลอดจนเงินคงคลังที่เก็บเป็นรายได้สะสมตามข้อบังคับมหาวิทยาลัยราชภัฏสงขลา

3.3 งบรายจ่าย หมายถึงกลุ่มวัตถุประสงค์ของรายจ่ายที่กำหนดให้จ่ายตามหลักการ
 จำแนกประเภทรายจ่ายงบประมาณ สำหรับแต่ละส่วนราชการและรัฐวิสาหกิจ จำแนกออกเป็น
 5 ประเภทรายจ่าย ได้แก่

3.3.1 งบบุคลากร หมายถึงรายจ่ายที่กำหนดให้จ่ายเพื่อการบริหารบุคคลภาครัฐ ได้แก่ รายจ่ายที่จ่าย ในลักษณะเงินเดือน ค่าจ้างประจำ ค่าจ้างชั่วคราว และค่าตอบแทนพนักงานราชการ รวมถึงรายจ่ายที่ กำหนดให้จ่ายจากงบรายจ่ายอื่นใดในลักษณะรายจ่ายดังกล่าว

3.3.2 งบดำเนินงาน หมายถึงรายจ่ายที่กำหนดให้จ่ายเพื่อการบริหารงานประจำ ได้แก่รายจ่ายที่จ่ายในลักษณะค่าตอบแทน ค่าใช้สอย ค่าวัสดุ และค่าสาธารณูปโภค รวมถึงรายจ่ายที่ กำหนดให้จ่ายจากงบรายจ่ายอื่นใดในลักษณะรายจ่ายดังกล่าว

 3.3.3 งบลงทุน หมายถึงรายจ่ายที่กำหนดให้จ่ายเพื่อการลงทุน ได้แก่ รายจ่าย ที่จ่ายในลักษณะค่าครุภัณฑ์ ค่าที่ดินและสิ่งก่อสร้าง รวมถึงรายจ่ายที่กำหนดให้จ่ายจากงบรายจ่ายอื่น ใดในลักษณะรายจ่ายดังกล่าว

3.3.4 งบเงินอุดหนุน หมายถึงรายจ่ายที่กำหนดให้จ่ายเป็นค่าบำรุง เงินอุดหนุน การศึกษาและวิจัยและรายจ่ายที่สำนักงบประมาณกำหนดให้ใช้จ่ายในงบรายจ่ายนี้

3.3.5 งบรายจ่าย หมายถึงรายจ่ายที่ไม่เข้าลักษณะประเภทงบรายจ่ายใด งบรายจ่ายหนึ่ง หรือรายจ่ายที่สำนักงบประมาณกำหนดให้ใช้จ่ายในงบรายจ่ายนี้

**3.4 รหัสงบประมาณ** หมายถึงรหัสที่ใช้ในการควบคุมเงินงบประมาณที่ได้รับใน แผนงบประมาณและผลิต/โครงการในแต่ละปีงบประมาณ ประกอบด้วยงบส่วนราชการ งบกลาง เงินนอกงบประมาณ จะมีการเปลี่ยนแปลงทุกปีงบประมาณ จะขึ้นต้นด้วยรหัสหน่วยงานของ มหาวิทยาลัยคือ 23044XXXXXXXXXXXXXX

**3.5 รหัสแหล่งของเงิน** มี 7 หลัก หมายถึงรหัสที่ใช้ในการกำหนดแหล่งที่มาของเงินที่ใช้ ในการปฏิบัติงานหน่วยงานภาครัฐ จะขึ้นต้นด้วยปีงบประมาณ พ.ศ. เช่น 65XXXXX การเลือกบันทึก แหล่งของเงินนั้นจะต้องสอดคล้องกับรหัสงบประมาณ

| ปี<br>งบประมาณ | รหัสงบประมาณ     | ชื่อยาวรหัสงบประมาณ                                 |
|----------------|------------------|-----------------------------------------------------|
| 2565           | 2304436002       | ผู้สำเร็จการศึกษาด้านวิทยาศาสตร์และเทคโนโลยี        |
|                |                  | กล้องจุลทรรศน์อิเล็กตรอนแบบส่องกราดชนิดตั้งโต๊ะ     |
| 2565           | 2304436002120003 | พร้อมชุดวิเคราะห์ธาตุ(Desktop SEM) ตำบลเขารูปช้าง   |
|                |                  | อำเภอเมืองสงขลา จังหวัดสงขลา                        |
| 2565           | 2204426002120004 | เครื่องดิฟเฟอเรนเซียลสแกนนิงแคลอริมิเตอร์ (DSC)     |
| 2565           | 2304436002120004 | ตำบลเขารูปช้าง อำเภอเมืองสงขลา จังหวัดสงขลา         |
|                |                  | ชุดฝึกทางด้านการจัดเก็บคลังสินค้าและเรียกคืนสินค้า  |
|                | 2204426002120011 | อัตโนมัติในระบบโลจิสติกส์(Automated Storage/Re-     |
| 2505           | 2304436002120011 | trievalSystem) ตำบลเขารูปช้าง                       |
|                |                  | อำเภอเมืองสงขลา จังหวัดสงขลา                        |
| 2565           | 2304436003       | ผู้สำเร็จการศึกษาด้านสังคมศาสตร์                    |
| 2565           |                  | เครื่องกลึงไม้ ตำบลเขารูปช้าง อำเภอเมืองสงขลา       |
| 2000           | 2304436003110006 | จังหวัดสงขลา                                        |
| 2565           | 2304436003110007 | เครื่องเลื่อยตัดองศาสไลด์ ตำบลเขารูปช้าง อำเภอเมือง |
| 2000           | 2304430003110007 | สงขลา จังหวัดสงขลา                                  |
| 2565           | 2304436003110008 | เครื่องตัดเลเซอร์ (LaserRouter) ตำบลเขารูปช้าง      |
| 2000           | 2304430003110008 | อำเภอเมืองสงขลา จังหวัดสงขลา                        |
| 2565           | 2304436003110009 | เครื่องรีดร้อน ตำบลเขารูปช้าง อำเภอเมืองสงขลา       |
| 2303           | 2304430003110009 | จังหวัดสงขลา                                        |
| 2565           | 2304436003110010 | เครื่องเจาะเดือยไม้เหลี่ยมตำบลเขารูปช้าง อำเภอเมือง |
| 2303           | 2304430003110010 | สงขลา จังหวัดสงขลา                                  |
| 2565           | 2304436003110011 | เครื่องดนตรีพื้นบ้านภาคเหนือ ตำบลเขารูปช้างอำเภอ    |
| 2303           | 2304430003110011 | เมืองสงขลา จังหวัดสงขลา                             |
| 2565           | 2304436003110012 | เครื่องดนตรีพื้นภาคอีสานตำบลเขารูปช้าง อำเภอเมือง   |
| 2303           | 2304430003110012 | สงขลา จังหวัดสงขลา                                  |
| 2565           | 2304436003420001 | อาคารหอพักนักศึกษา ตำบลเขารูปช้าง อำเภอเมือง        |
| 200            |                  | สงขลาจังหวัดสงขลา                                   |

| ปี<br>งบประมาณ | แหล่งเงิน | งบหมวดเงิน             |
|----------------|-----------|------------------------|
| 2565           | 6511310   | ค่าครุภัณฑ์            |
| 2565           | 6511320   | ค่าที่ดิน สิ่งก่อสร้าง |
| 2565           | 6511410   | เงินอุดหนุนทั่วไป      |
| 2565           | 6511420   | เงินอุดหนุนเฉพาะกิจ    |
| 2565           | 6511500   | รายจ่ายอื่น            |

### ระบบการจัดซื้อจัดจ้างภาครัฐด้วยอิเล็กทรอนิกส์

## (e-Government Procurement : e-GP) สำหรับหน่วยงานของรัฐ ในการแก้ไขข้อมูลรหัสงบประมาณ

### 1. กรณีที่โครงการอยู่ระหว่างประกาศเชิญชวน

1.1 เว็ปไซด์ระบบการจัดซื้อจัดจ้างภาครัฐ <u>http://www.gprocurement.go.th ระบบ</u> เมื่อเข้าสู่ ระบบ คลิกเลือกเมนูจัดทำโครงการ เมนูย่อยรายการโครงการคลิกที่ปุ่ม "ข้อมูลงบประมาณ" บันทึก ข้อมูลรหัสงบประมาณ รหัสแหล่งของเงิน จำนวนเงิน ปีงบประมาณ และการผูกพันข้ามปี ได้ที่หน้าจอ รายละเอียดโครงการ ดังรูปที่ 1

|     |       | รหัสแผนการจัดซื้อจัดจ้าง     | ขื่อแผนการจัดซื้อจัดจ้าง                                                                                                    |
|-----|-------|------------------------------|----------------------------------------------------------------------------------------------------|
|     |       | D64110045306                 | ส้องขุลทรรศน์อิเล็กตรอนแบบส่องกราคชนิดตั้งโต๊ะพร้อมชุดวิเคราะท์ธาตุ (Desktop SEM) จำนวน 1 ชุด สำหรับคณะ<br>ทยาศาสตร์และเทคโนโลยี    |
|     |       | รายการสินค้า                 |                                                                                                    |
|     |       | รหัสสินค้าหรือบริกา          | ร ชื่อสินค้าหรือบริการ แหล่งที่มาของสินค้า                                                                                          |
|     |       | 41.11.17.19                  | กล้องจุลทรรศน์แบบดาร์คฟิลด์ (41.11.17.19) สินด้าจากหน่วยงานกลาง                                                                     |
|     |       |                              | รายการสินค้า                                                                                                    |
|     |       | * วิธีการจัดหา               | ประกวดราคาอิเล็กพรอนิกส์ (e-bidding)                                                                                                |
|     |       | * ประเภทการจัดห              | ชื่อ 🗸                                                                                                    |
|     |       | * พัสดุที่จัดหา              | วัสดุครุภัณฑ์วิทยาศาสตร์และการแพทย์ 🗸                                                                                               |
| *   |       | * ปังบประมาถ                 | 2565 🗸 🤚 ประเภทโครงการ โจ๊ดซื่อจัดจ้างตามขั้นตอนปกติ 🗸                                                                              |
|     |       | เลขที่โครงกา                 | 64117045703                                                                                                    |
| 0   |       | * ชื่อโครงกา                 | ้ ประกวดราคาชื่อ                                                                                                    |
| ч.  |       |                              | กล้องจุลพรรศน์อิเล็กตรอนแบบส่องกราคชนิดดังโต๊ะพร้อมชุดวิเคราะห์ธาตุ (Desktop<br>SEM) อ่านาม 1 ชุด ส่านรับคณะวิทยาศาสตร์แอะเทคโนโลยี |
|     |       |                              | ด้วยวิธีประกวดราคาอิเล็กทรอนิกส์ (e-bidding)                                                                                        |
|     |       | * วิธีการพิจารณา             | ราคารวม                                                                                                    |
|     |       | * รายการพิจารณา              | ระบุรายละเอียด 1 รายการ                                                                                                    |
|     |       | * การเปิกจ่ายเงิง            | kinu GFMIS 🗸                                                                                                    |
|     |       | การผูกพันงบประมาณโครงกา      | ผูกพันงบประมาณข้ามปี จำนวนปีที่ผูกพัน 🛛                                                                                             |
|     |       | (เฉพาะโครงการผูกพันงบประมาย  | u                                                                                                    |
|     |       | อ่านานเงินงาประนาณโครงการ    | 6 500 000 00 101                                                                                                    |
|     |       | แหล่งของเงินแจ้นงางไรงาวอ    | 6 500 000 00 100 milesu                                                                                                    |
|     |       |                              |                                                                                                    |
|     |       | แหลงของเงน-เงนนอกง<br>ประมาถ | ร้อมสเงิทมอกงากไระเภณ                                                                                                    |
|     |       | ราคากลาง                     | 7 433 333 33 1114 5515516516                                                                                                    |
|     |       |                              |                                                                                                    |
| م 🖿 | H 💽 📘 | 🧵 🖀 🤷                        | Address 🗸 🗸 🖉                                                                                                    |

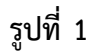

1.2 คลิกที่ปุ่ม "ข้อมูลงบประมาณ" ดังรูปที่ 2

| S.          | ระบบการจัดซื้อจัดจ้างภาครัฐ<br>Thai Government Procurement                                                                                                    |                                                                                                    | วันที่ 5 ตุลาคม 2565<br>นงเยาว์ มูลดิชัย - เจ้าหน้าที่พัสดุ<br>มหาวิทยาลับราชภัฏสงขลา |
|-------------|----------------------------------------------------------------------------------------------------|----------------------------------------------------------------------------------------------------|---------------------------------------------------------------------------------------|
| *<br>=<br>Q | ข้อมูลงบประมาณโครงการ<br>มีหมุปรอกณ<br>การมูกพันบบริเวณ<br>(เอพาร์เรอการตุกพิมมปรอกณ<br>(เอพาร์เรอการตุกพิมมปรอกณ<br>เมษายังองกรุก<br>เมษายังองเป็น-เงินบปรอกณ<br>มหล่งของเป็น-เงินบปรอกณ<br>มหล่งของเป็น-เงินบปรอกณ<br>หมายเหตุ : รายการที่มี ออกรินติแดง หมาย<br>กอระบบการ์อียังอีกร่างการคัญมะรายรายสาย (กระ)<br>4558 6978 6979 | 55.↓<br>กม GFMIS<br>ผูดพันชนทรมาณข้ามปี จำนวนปีที่ผูกพัน (<br>6,500,000.00 นาพ<br>6,500,000.00 นาพ<br>งมกรม v ผู้สมสอาประมาณข้านแอก พ.ร.น.งบประมาณ><br>มาพ <สันส์ลอาประมาณข้านแอก พ.ร.น.งบประมาณ><br>มาพ <สันส์ลอาประมาณข้านแอก พ.ร.น.งบประมาณ><br>ง<br>มาพ สันสูงหนังสถา<br>เป็นชื่อ เส้นผู้หนังสถา<br>กามมีผู้ชื่อควา สนเพราะราช 6 แรวสานแลนใน เธลาผฐาโท กรุณาพมศานตร 19400 โพร. 02-127-7000 ต่อ 5704 4647 | 941000                                                                                |

| รายการสินคำ                                                                                                    |
|----------------------------------------------------------------------------------------------------|
| ข้อมูลงบประมาณ                                                                                                    |
| ระบุมีงษประมาณ พ.ศ. 2565 รหัสงบประมาณที่ไข้ใบมีงษประมาณที่ไข้ใบมีงบประมาณ รหัสงบประมาณ ตกลง<br>สำสัน * ปัจบประมาณ * รหัสงบประมาณ * รหัสงของเงิน * จำนวนเงิน<br>♥ 1 2565 2304436002120003 € 6511310 €,500,000.0<br>■<br>■ |

### 1.3 คลิก เพื่อระบุรหัสงบประมาณและแหล่งของเงินใหม่ที่ต้องการ ดังรูปที่ 3

รูปที่ 3

รายการหม ตอกจนสแดง หมายถงดองบนหกขอมูล อักขระที่เดษที่ในควรที่มหในระบบ ได้แก่ '' , \* \* , ! , # , \$ , & , ^ , \* , / , \ , : , ; , ENTER(ขึ้นบรรทัดไหม) เพราะจะทำให้ใม่สามารถบันทึก

บันทึก ออก

 1.4 ระบุรหัสงบประมาณ และแหล่งของเงินที่ท่านต้องการเปลี่ยน แล้วกด "ค้นหา" คลิกเลือกรหัส งบประมาณที่ปรากฏ ดังรูปที่ 4

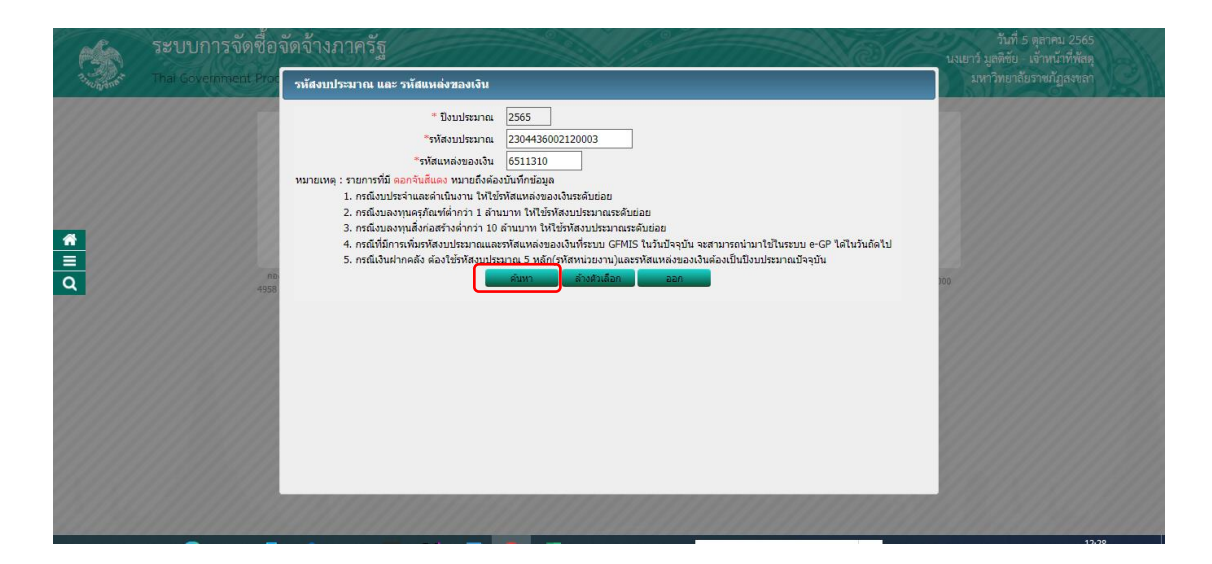

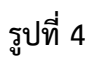

| ระบบการจัดซื้<br>Thai Government P | ้อจัดจ้างภาครัฐ<br>rocurement                                           |                                                       |                                                | วันที่ 5 ตุลาคม 2565<br>นงเยาว์ มูลดิชัย - เจ้าหน้าที่พัสดุ<br>มหาวิทยาลัยราชภัฏลงขลา |
|------------------------------------|-------------------------------------------------------------------------|-------------------------------------------------------|------------------------------------------------|---------------------------------------------------------------------------------------|
|                                    | ระบุปังบประมาณ พ.ศ. 2565                                                | รหัสงบประมาณที่ใช้ในปังบประมาณนี้ จำนวน               | รหัสงบประมาณ ดูกลง                             |                                                                                       |
|                                    | ☑ 1 2565       ☑ 1     2565                                             | 002120003<br>65511310                                 | 6,500,000.00                                   |                                                                                       |
|                                    | หมายเหตุ : รายการที่มี ดอกจันสีแดง หมา                                  | เยถึงต้องบันทึกข้อมูล                                 |                                                |                                                                                       |
|                                    |                                                                         | ยืนยันข้อมูลงบประมาณ กลับสู่หน้าหลัก                  |                                                |                                                                                       |
| 49                                 | กองระบบการจัดชื่อจัดจำงภาครัฐและราคากลาง (กจร.) กรมบัด<br>958 6978 6979 | มูชึกลาง ถนนพระราม 6 แขวงสามเสนใน เขตพญาไท กรุงเททมหา | นคร 10400 โพร. 02-127-7000 ต่อ 6704 4647 FCON1 | 000                                                                                   |
|                                    |                                                                         |                                                       |                                                |                                                                                       |
|                                    |                                                                         |                                                       |                                                |                                                                                       |
|                                    |                                                                         |                                                       |                                                |                                                                                       |
|                                    |                                                                         |                                                       |                                                |                                                                                       |
|                                    |                                                                         |                                                       |                                                |                                                                                       |
|                                    |                                                                         |                                                       |                                                |                                                                                       |

1.5 หลังจากนั้นใส่จำนวนเงินงบประมาณโครงการ แล้วกด ยืนยันข้อมูลงบประมาณ ดังรูปที่ 5

รูปที่ 5

1.6 กด "บันทึก" ดังรูปที่ 6

| 5             | ระบบการจัดซื้อจัดจ้างภาครัฐ<br>Thai-Govennment Procurement                                                                                                    | วันที่ 5 ตุลาคม 2565<br>เยาว์ มูลดิชัย - เจ้าหน้าที่พัสดุ<br>มหาวิทยาลัยราชภัภสงขลา |
|---------------|----------------------------------------------------------------------------------------------------|-------------------------------------------------------------------------------------|
| (¶)<br>Ξ<br>Q | พัญญางรามาณโครงการ<br>มีอนประมาณ 2555 \<br>การผูกที่ห่อมประมาณ โรงการ ผูกที่ผอมประมาณข้ามมี "สามานปีที่ผูกทัน<br>(อาร์ไรงการยุกที่ห่อมประมาณ โรงการ คุกที่ผอมประมาณข้ามมี "สามานปีที่ผูกทัน<br>(อาร์ประมาณโครงการ 6,500,000.00 บาท<br>แหล่งของเงิน-เงินของประมาณ 100 บาท เริ่มเรือกประมาณข้ามแก พ.ร.บ.งบประมาณ ><br>แหล่งของเงิน-เงินของประมาณ<br>แหล่งของเงิน-เงินของประมาณ<br>เมลงของเงิน-เงินของประมาณ<br>เมลงของเงิน-เงินของประมาณ<br>เมลงของเงิน-เงินของประมาณ<br>เมลงของเงิน-เงินของประมาณ<br>เมลงของเงิน-เงินของประมาณ<br>เมลงของเงิน-เงินของประมาณ<br>เมลงของเงิน-เงินของประมาณ<br>เมลงของเงิน-เงินของประมาณ<br>เมลงของเงิน-เงินของประมาณ<br>เมลงของเงิน-เงินของประมาณข้าม (กระ) กระเมลงของเงินของประมาณข้าม เรองอย่างกระบบราย (กระ 0.2-127-2000 ของ 6270-427<br>กรรร 6978 6979 |                                                                                     |
| 14            |                                                                                                    | uw                                                                                  |

# ระบบการจัดซื้อจัดจ้างภาครัฐด้วยอิเล็กทรอนิกส์

### (e-Government Procurement : e-GP) สำหรับหน่วยงานของรัฐ ในการแก้ไขข้อมูลรหัสงบประมาณ

 กรณีอยู่ในขั้นตอนจัดทำร่างสัญญา สามารถเปลี่ยนแปลงรหัสงบประมาณได้ที่ขั้นตอนจัดทำร่าง สัญญา ซึ่งในขั้นตอนจัดทำร่างสัญญาต้องไม่มีการบันทึกข้อมูล มีวิธีการดำเนินการ

 ให้เข้าไปบันทึกข้อมูลรหัสงบประมาณ รหัสแหล่งของเงิน จำนวนเงิน ปีงบประมาณและการผูกพัน ข้ามปีได้ที่ขั้นตอนร่างสัญญาหน้าแรก ปุ่มข้อมูลงบประมาณโครงการหน้าจอรายละเอียดโครงการ โดย จำนวนเงินรวมของทุกรหัสงบประมาณต้องเท่ากับที่จำนวนเงินงบประมาณที่สร้างโครงการไว้

 สามารถระบุรหัสงบประมาณ / แหล่งของเงิน และจำนวนเงินในแต่ละงวดได้ที่ขั้นตอนจัดทำร่าง สัญญา คลิกรายละเอียด/แก้ไข ปุ่มรายละเอียดงวดเงิน (กระดาษสีเขียวในแต่ละงวด) โดยสามารถระบุ ได้เฉพาะรหัสที่อยู่ในข้อมูลงบประมาณโครงการ

2.1 ไปที่ขั้นตอนจัดทำร่างสัญญา ดังรูปที่ 7

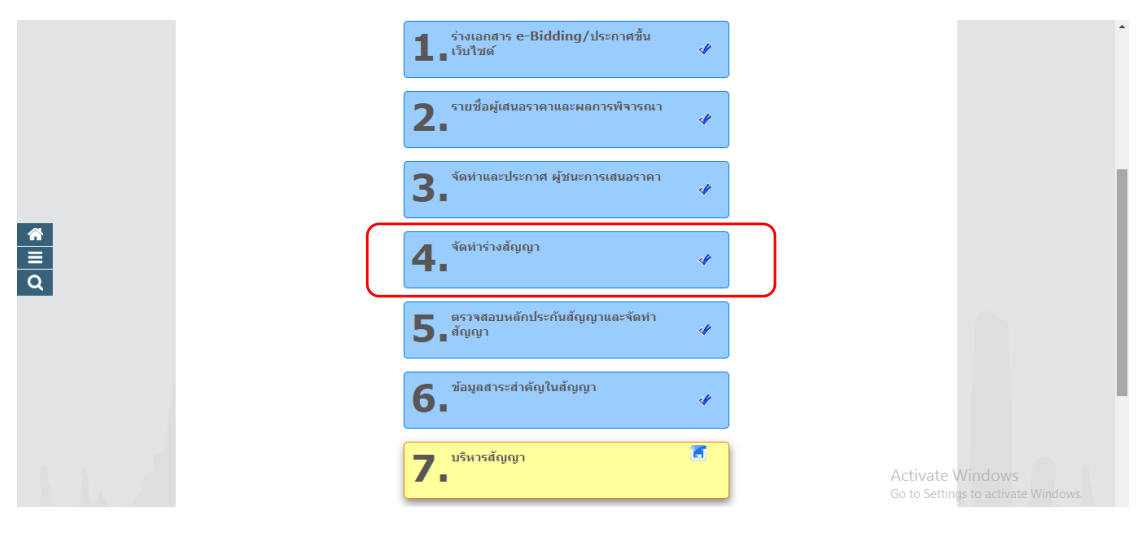

รูปที่ 7

## 2.2 คลิกที่ปุ่ม "ข้อมูลงบประมาณโครงการ" ดังรูปที่ 8

| 📢 Facebook 🗙 🖑 n                        | ารบริหารสัญญา 🗙                                  | 20170912123952_file.pdf                              | × Por แปลง PDF เป็น Wo                                             | ord - รวดเร็ว ออนไล 🗙 📔 🕂                           |                  | ~                   | - ø ×                |
|-----------------------------------------|--------------------------------------------------|------------------------------------------------------|--------------------------------------------------------------------|-----------------------------------------------------|------------------|---------------------|----------------------|
| ← → C 🔒 process3.gprocurement.          | go.th/egpecontractWeb/jsp/co                     | ntrol.econtract                                      |                                                                    |                                                     |                  | QET                 | 🔄 🗖 🎲 E              |
| 💶 YouTube 🐹 Maps 📙 mindmap จัดซื้อจัดจ่ | ก้าง                                             |                                                      |                                                                    |                                                     |                  |                     | 📙 บุ๊กมาร์กอื่นๆ     |
| Thai Government Procur                  | rement                                           |                                                      | ×/                                                                 |                                                     |                  | มหาวิทยาลัยราชภัฏสง | าขลา                 |
|                                         | ข้อมูลโครงการ                                    |                                                      |                                                                    |                                                     | _                |                     |                      |
|                                         |                                                  | สำนักงาน 2015600000-มหาวิทย                          | าลัยราชภัฏสงขลา                                                    |                                                     |                  |                     |                      |
|                                         | A1 5                                             | การจัดหา ประกวดราคาอิเล็กทรอน                        | iกส์ (e-bidding)                                                   |                                                     |                  |                     |                      |
|                                         | A2 ประเภา                                        | การจัดหา ชื่อ                                        |                                                                    |                                                     |                  |                     |                      |
|                                         | A3 วิธีกา                                        | รพิจารณา ราคารวม                                     | แสดงรายการพิจารณา                                                  |                                                     |                  |                     |                      |
|                                         | A4 เลข                                           | ว่โครงการ 64117045703                                |                                                                    |                                                     |                  |                     |                      |
|                                         | A5 1                                             | ประกวดราคาซื้อกล้องจุง<br>ธาตุ (Desktop SEM) จำ      | ลทรรศน์อิเล็กตรอนแบบส่องกราดชนิ<br>านวน 1 ชุด สำหรับคณะวิทยาศาสตร์ | ดตั้งโต๊ะพร้อมชุดวิเคราะห์<br>และเทคโนโลยี ด้วยวิธี | \$<br>//         |                     |                      |
|                                         | A6 9                                             | มประกาศ มหาวิทยาลัยราชภัฏสงข                         | เลา                                                                |                                                     |                  |                     |                      |
| Q                                       | รายการเอกสาร เลขทีเอกสา                          | : ลงวันที่เอกสาร จำนวนเ<br>ตามสัญ                    | 3น ประเภทสัญญา<br>ญา                                               | ข้อมูล<br>จัดทำเอกสาร ก                             | สถานะ<br>ารทำงาน |                     |                      |
|                                         | เลขประจำตัวผู้เสียภาษีอากร 013                   | 5553004011 - บริษัท เครส นาโ                         | นโซลูชั่น (ประเทศไทย) จำกัด                                        |                                                     |                  |                     |                      |
|                                         |                                                  |                                                      | ราคาที่ตกลงชื่อหรือจ้าง                                            | ארע 6,490,000.00 וורע                               |                  |                     |                      |
|                                         | สัญญาหรือข้อตกลง 04/2565                         | 24/12/2564 6,490                                     | ,000.00 สัญญาชื่อขาย                                               | รายละเอียด/แก้ไข                                    | *                |                     |                      |
|                                         | หนังสือแจ้งผู้ชนะ                                |                                                      |                                                                    | รายละเอียด/แก้ไข                                    |                  |                     |                      |
|                                         |                                                  |                                                      | รวมราคา                                                            | ทีตกลงชื่อหรือจ้าง 6,490,0                          | 00.00 ארע        |                     |                      |
|                                         | หมายเหตุ : 1. ช่อผูขายหรอผูร                     | มจาง สมวง หมายถง ผูขายหรอผูรบะ<br>                   | ลางเป็นกิจการคารวม (Consortium)                                    |                                                     |                  |                     |                      |
|                                         | 2. วธการบบทกขอ                                   | ia Consortium Aannu                                  |                                                                    |                                                     |                  |                     |                      |
|                                         |                                                  | งบันนี้อยู่วนอยายอยเวียดยามซื้ายา                    | เก้าง                                                              |                                                     |                  |                     |                      |
|                                         |                                                  | ระเบินอาร์นี้และแก่งไป                               |                                                                    | 1.70                                                |                  |                     |                      |
|                                         |                                                  |                                                      |                                                                    | MB/TI                                               |                  |                     |                      |
| กองระบา<br>4958 6978                    | ปการจัดชื่อจัดจำงภาครัฐและราคากลาง (กจ<br>1 6979 | <ol> <li>กรมบัญชีกลาง ถนนพระราม 6 แขวงสาม</li> </ol> | แสนใน เขตพญาไท กรุงเทพมหานคร 104                                   | 00 โพร. 02-127-7000 ต่อ 6704                        | 4647 FCON1000    |                     |                      |
| 📲 🔎 🛱 🧟 📑                               | 📄 🗱 🚾 V                                          | 🚾 😪 💶                                                | Address                                                            | ~                                                   | ి 🌰 28°C         | : ^ @ 🔛 d× ENG      | 12:33<br>5/10/2565 🕤 |

รูปที่ 8

2.3 คลิกที่ปุ่ม "ข้อมูลงบประมาณ" ดังรูปที่ 9

| 😝 Facebook                                | 🗴 🥳 เห็นโดรแกระจัดซึ่งสังห์ 🗴 🤡 20170912123952_file.pdf 🛛 x 🛛 💥 แปละ PDF.เป็น Word - ราตศัก ออนไก x 🕇 🕇                                           | ~ - 0 ×                                                                         |
|-------------------------------------------|----------------------------------------------------------------------------------------------------|---------------------------------------------------------------------------------|
| $\leftrightarrow$ $\rightarrow$ C         | process3.gprocurement.go.th/egpecontractWeb/jsp/control.econtract                                                                                 | ର 🖻 🖈 🗖 資 :                                                                     |
| 🖸 YouTube 🙎                               | Maps 📙 mindmap จัดซื้อจัดด้าง                                                                                                    | 📙 บุ๊กมาร์กอื่นๆ                                                                |
| A. S. S. S. S. S. S. S. S. S. S. S. S. S. | ระบบการจัดชื่อจัดจ้างภาครัฐ<br>Thai Goveinment Procurement                                                                                        | วันที่ 5 ดุลาคม 2565<br>วัมูลดีชัย - เจ้าหน้าที่พัสดุ<br>มหาวิทยาลัยราชภัฏสงขลา |
|                                           | ช้อมูลงบประมาณโครงการ                                                                                                    |                                                                                 |
|                                           | ปีงบประมาณ [2565 ♥]                                                                                                    |                                                                                 |
|                                           | การเปิกจ่าย ผ่าน GFMIS                                                                                                    |                                                                                 |
|                                           | ກາຮຊະກາຈັນເວນປະສາມາດເລືອກກາຮ 🗌 ຊຸດກັດມວນປະສາມາດເອົາມຟີ ຈຳນວນເມື່າຊື່ຊຸດກັດ. 🛛<br>(ເລາກະຊິດອາກາຮູດກັດນວນປະສາມາດເອົານອີ)                            |                                                                                 |
|                                           | จำนวนเงินงบประมาณโครงการ 6,500,000.00 บาท                                                                                                    |                                                                                 |
|                                           | แหล่งของเงิน-เงินงบประมาณ 6,500,000.00 บาท งบกรม 🗸 เข้อแคงบประมาณ                                                                                 |                                                                                 |
| <u> </u>                                  | แหล่งของงิน-เงินนอกงบประมาณ<br>ข้อมูลงบประมาณ<br>ข้อมูลงบประมาณ                                                                                   |                                                                                 |
|                                           | หมายเหตุ : รายการที่มี <mark>ดอกจันสีแดง</mark> หมายถึงต้องบันทึกข้อมูล                                                                           |                                                                                 |
|                                           | กลับปุ่งนั่งเมือง                                                                                                    |                                                                                 |
|                                           | กองระบบการจึดชื่อจึดจำงกาดรัฐและราคากลาง (กระ.) กรมบัญชักลาง ถนนพระราม 6 แขวงสามแสนใน เขตพญาโท กรุงเทพมหานตร 10400 โทร. 02-127-7000 ต่อ 6704 4647 |                                                                                 |
|                                           | 4958 6978 6979                                                                                                    |                                                                                 |
|                                           |                                                                                                    |                                                                                 |
|                                           |                                                                                                    |                                                                                 |
|                                           |                                                                                                    |                                                                                 |
|                                           |                                                                                                    |                                                                                 |
|                                           |                                                                                                    |                                                                                 |
| م 🖿                                       | # 🙋 💻 🛱 🕿 🗱 💁 🚺 🚾 🥵 🗶 🛛 Address 🔍 🗸 💿 28°C 🖍                                                                                                    |                                                                                 |

2.4 คลิก เพื่อระบุรหัสงบประมาณและแหล่งของเงินใหม่ที่ต้องการ ดังรูปที่ 10

|             | ระบบการจัดซื่อจัด<br>Thai Government Procure | าจ้างภ<br>ement                         | าครัฐ                                                             |                                                                                    |                                                             |                                                      | วันที่ 5 ตุลาคม 2565<br>นงเยาว์ มูลดิจัย - เจ้าหน้าที่พัสดุ<br>มหาวิทยาลัยราชภัฏลงขลา |
|-------------|----------------------------------------------|-----------------------------------------|-------------------------------------------------------------------|------------------------------------------------------------------------------------|-------------------------------------------------------------|------------------------------------------------------|---------------------------------------------------------------------------------------|
|             |                                              | ลำดับ<br>🔽 1                            | ระบุปังบประมาณ พ.ศ. 256<br>* ปังบประมาณ<br>2565                   | 5 รหัสงบประมาณที่ใช่ไนปัง<br>* รหัสงบประมาณ<br>436002120003                        | บประมาณนี้ จำนวนรทั<br>* รทัสแหล่งของเงิน<br>6511310        | สงบประมาณ <b>ตกลง</b><br>* จำนวนเงิน<br>6,500,000.00 |                                                                                       |
| #<br>≡<br>Q | novtzu<br>4958 697                           | <b>หมายเ</b><br>บการจัดชื่อจั<br>3 6979 | หตุ : รายการที่มี ดอกจันสีแดง<br>เจ้างภาครัฐและราคากลาง (กจะ.) กะ | หมายถึงต้องบันทึกข้อมูล<br>ยืนยืนข้อมูลงบประมาย<br>มมัญชักลาง ถนนพระราม 6 แขวงสามเ | <b>น กลับสู่หน้าหลัก</b><br>สบใน เขตพญาโท กรุงเททมหานคร 104 | 00 โพร. 02-127-7000 dia 6704 4647 FCON               | 000                                                                                   |
|             |                                              |                                         |                                                                   |                                                                                    |                                                             |                                                      |                                                                                       |
|             |                                              |                                         |                                                                   |                                                                                    |                                                             |                                                      |                                                                                       |

รูปที่ 10

 2.5 ระบุรหัสงบประมาณ และแหล่งของเงินที่ท่านต้องการเปลี่ยน แล้วกด "ค้นหา" คลิกเลือกรหัส งบประมาณที่ปรากฏ ดังรูปที่ 11

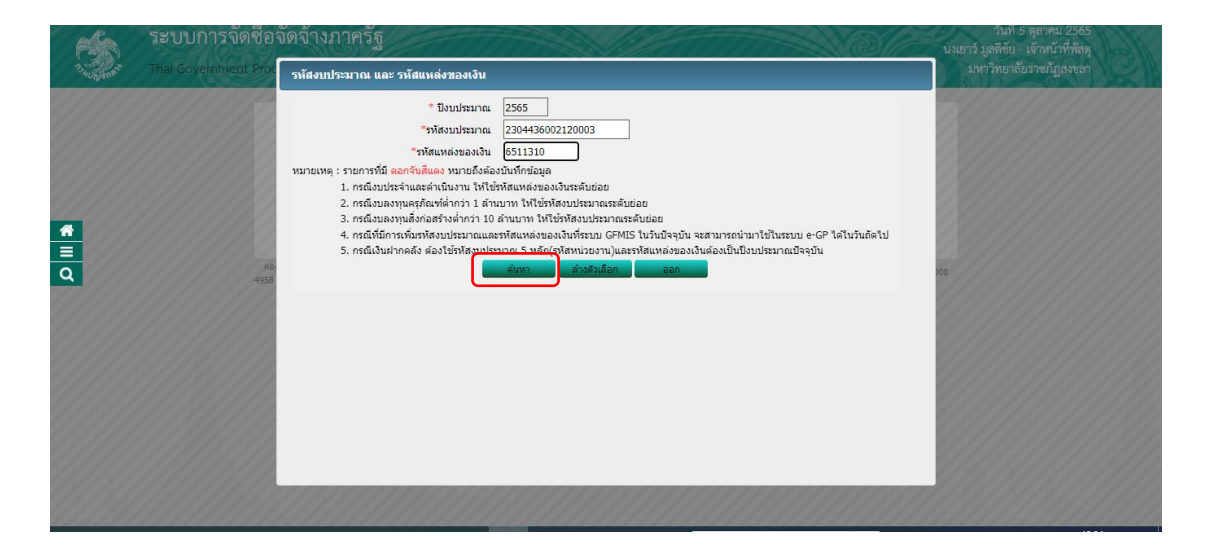

รูปที่ 11

| Ś           | ระบบการจัดซื้อจัด<br>Thai Government Procure | เจ้างภ<br><sup>ment</sup>        | าครัฐ                                                   |                                                                                                 |                                             |                         | RC.                                 | วันที่ 5<br>นงเยาว์ มูลติชัย<br>มหาวิทยาลัย | ตุลาคม 2565<br>เจ้าหน้าที่พัสดุ<br>ราชภัฏสงขลา |
|-------------|----------------------------------------------|----------------------------------|---------------------------------------------------------|-------------------------------------------------------------------------------------------------|---------------------------------------------|-------------------------|-------------------------------------|---------------------------------------------|------------------------------------------------|
|             |                                              | ลำดับ<br>🗹 1                     | ระบุปังบประมาณ พ.ศ.<br>* ปังบประมาณ<br>2565             | . 2565 รหัสงบประมาณที่ใช้ในปีง<br>รหัสงบประมาณ<br>2304436002120003<br>(Q)                       | บประมาณนี้ จำนวน<br>* รหัสแหล่งข<br>6511310 | รทัสงบประมาณ<br>เองเงิน | ตกลง<br>* จำนวนเงิน<br>6,500,000.00 |                                             |                                                |
| *<br>=<br>Q | no+tratu<br>4958 6978                        | หมายเร<br>เการจัดชื่อจัด<br>6979 | หตุ : รายการที่มี ดอกจีนส์<br>เจ้างภาครัฐและราคากลาง (ก | สีแดง หมายถึงต่องบันทึกข้อมูล<br>มีนกินรัยสูงระบรรมาย<br>เระ.) คระมัญชักดาง คนเพระราย 6 แรงสายค | กลับสู่หนัวหลัก<br>ธนใน เธตพญาไท กรุงเทพมห  | านตร 10400 โทร. 02-12   | 27-7000 da 6704 4647 FCON           | 11000                                       |                                                |
|             |                                              |                                  |                                                         |                                                                                                 |                                             |                         |                                     |                                             |                                                |

2.6 หลังจากนั้นใส่จำนวนเงินงบประมาณโครงการ แล้วกด ยืนยันข้อมูลงบประมาณ ดังรูปที่ 12

รูปที่ 12

2.7 กด "บันทึก" ดังรูปที่ 13 และให้ไปดำเนินการการบันทึกข้อมูลสัญญาต่อไป

|             | ระบบการจัดชื่อจัดจ้างภาครัฐ<br>Thai Government Procurement                                                                                                    | วันที่ 5 ตุลาคม 2565<br>นงเยาว์ มูลดิชัย เจ้าหนัวที่ทัลดุ<br>มหาวิทยาลัยราชมัฏลงขลา |
|-------------|----------------------------------------------------------------------------------------------------|-------------------------------------------------------------------------------------|
| #<br>3<br>0 | ช้อมูลอมประมาณโครงการ<br>มิยมประมาณ [255 ♥<br>การเบิทัง แล้วน GFMI5<br>การยุกทั้งเขมประมาณ โรงการ<br>(เอาร์โรงการถูกับเขมประมาณไหม่านปี จำนวนมีที่ยุกกัน [<br>(เอาร์โรงการถูกับเขมประมาณ<br>(เอาร์โรงการถูกับเขมประมาณ<br>จำนวนเงินงมประมาณ 6,500,000.00 นาท<br>แหล่งของเงิน-เงินงมประมาณ<br>แหล่งของเงิน-เงินงมประมาณ<br>แหล่งของเงิน-เงินงมประมาณ<br>โรงแต่งมาย<br>หมายเหตุ : รายการที่มี ดอกจินสีและ หมายอังต่องบันก็กล่อมูล<br>[<br>ชินสโก [ธมิมุหน่านสก |                                                                                     |
|             | กองระบบการดีชรีเสน้อร้างกางรัฐแนะราหากตาง (กร.) กรมปัญชีกตาง ตนเพรราน 6 แขวงสามเสนใน เขอพญาไท กรุณาทนหาบคร 10400 โทร. 02-127-7000 ต่อ 6704 4647 FCON100 4958 6978 6979                                                                                                    |                                                                                     |

รูปที่ 13

## ระบบการจัดซื้อจัดจ้างภาครัฐด้วยอิเล็กทรอนิกส์

### (e-Government Procurement : e-GP) สำหรับหน่วยงานของรัฐ ในการแก้ไขข้อมูลรหัสงบประมาณ

## กรณีอยู่ในขั้นตอนบริหารสัญญา สามารถเปลี่ยนแปลงรหัสงบประมาณได้ที่ ขั้นตอนบริหารสัญญา

 ให้เข้าไปบันทึกข้อมูลรหัสงบประมาณ รหัสแหล่งของเงิน จำนวนเงิน ปีงบประมาณและการผูกพัน ข้ามปีได้ที่ขั้นตอนร่างสัญญา(หน้าแรก) ปุ่มงบประมาณโครงการโดยจำนวนเงินรวมต้องเท่ากับที่ จำนวนเงินงบประมาณที่สร้างโครงการไว้

สามารถแก้ไขจำนวนเงินในแต่ละรหัสงบประมาณของแต่ละงวดเงิน ได้ที่ขั้นตอนบริหารสัญญา คลิก
 รายละเอียด (หน้า 2) ปุ่มข้อมูลงบประมาณ โดยจำนวนเงินรวมทั้งสัญญา และจำนวนเงินรวมในแต่ละ
 งวด ต้องเท่ากับที่ระบุไว้ในสัญญา

|          |   | ร่างเอกสาร e-Bidding/ประกาศขึ้น<br>เว็บไซต์ | 4 |  |
|----------|---|---------------------------------------------|---|--|
|          |   | 2. รายชื่อผู้เสนอราคาและผลการพิจารณา        | 4 |  |
|          |   | 3. จัดท่าและประกาศ ผู้ขนะการเสนอราคา        | 4 |  |
|          |   | 4. จัดทำร่างสัญญา                           | 4 |  |
| <u>u</u> |   | 5, ตรวจสอบหลักประกันสัญญาและจัดทำ<br>สัญญา  | 4 |  |
|          | _ | 6. <sup>ข้อมูลสาระสำคัญในสัญญา</sup>        | 4 |  |
|          |   | <b>7.</b><br><sup>ນຣິหารสัญญา</sup>         |   |  |
|          |   | การบันทึกรายงานผลการพิจารณา                 |   |  |

รูปที่ 14

## 3.1 คลิกที่ข้อมูลงบประมาณโครงการ ดังรูปที่ 15

| And the second | ระบบการจัดซื้อจัด<br>Thai Government Procure | กจ้างภาครัฐ<br>ement                                                                                                    |                                                                                                    |                                                                                                    | วันที่ 5 ดุลาคม 2565<br>นงเยาว์ มูลดิชัย - เจ้าหน้าที่ทัลดุ<br>มหาวิทยาลัยราชภัฏลงขลา |
|----------------|----------------------------------------------|----------------------------------------------------------------------------------------------------|----------------------------------------------------------------------------------------------------|----------------------------------------------------------------------------------------------------|---------------------------------------------------------------------------------------|
| *<br>=<br>Q    |                                              | <mark>ข้อมูลโครงการ</mark><br>สำนักงาน<br>AI วิธีการจัดหา<br>A2 ประเภทการจัดหา<br>A3 วิธีการจัจรรณา<br>A4 เณษทีโครงการ<br>A5 ชื่อโครงการ                                                                                                    | 2015600000-มหาริทยาลัยราชภัฏสงขลา<br>ประกวลราลในลีกพระในส์ (e-bidding)<br>ชื่อ<br>ราคารวม<br>64117045703<br>ประกวศวาลารีอกล้องจุณหารสนิธิส์กตรอนแบบสองกราค<br>ธาตุ (Desktop SEM) จำนวน 1 จุล สำหรับคณะวิทยาศาน                                                                                                    | ข<br>ายนัดตั้งได้รพร้อมชุดวิเคราะท์<br>สะรับอะเทคโนโลยี คัวปรี                                                                                                    |                                                                                       |
|                | лежец<br>4958 697                            | รื้อดูดัญญา ผ<br>เฉชประวัตร์ (เสียภาษิอารง 0135553004<br>ปริษัท เพลาส มาโนโมลูขั้น<br>(ประเทศไทย) จำกัด<br>หมายเทศ : ความหมายของสัญดักษณ์รูปภา<br>: ชื่อผู้ขายหรือผู้ริบจำง ดีม่วง หมายถึ<br>มหารโตชี้แร้สร้างกาษฐินแรรพราคาง (กร.) กระมัญชี<br>8 6979 | รท์สัญญา ระบราวลา วินที่สัญญา<br>อังแต่ สัมสุด<br>0011 - มจิษัท เดรส มาโนโซเอูชั่น (ประเทศไหม) จำกัด<br>04/2565 150 25/12/2564 23/05/2565<br>▲ โรงการส่งมอบงานด่าว่า № : ดัญญาพรือมั<br>→ เมาใหล่สัญญาหรือมัลกกระ & : เกล็กลี<br>§ มายาทรือรู้ชั้นว่าเป็นการสร้าว่ม (Consortium)<br>[โมเลขายทริตรู้ชั้นว่าเป็นการสร้าว่ม (Consortium)<br>[โมเลขายทริตรู้ชั้นว่าเป็นการสร้าว่ม (Consortium) | <ul> <li>รามสัญญา เหล่านระกับ สมเป็นต</li> <li>6,490,000.00 ส่งงานตรบ ราย<br/>ถ้าย/ดูกาพัน สะเป็นต</li> <li>6,490,000.00 ส่งงานตรบ ราย<br/>ถ้าย/ดูกาพัน สะเป็นต</li> <li>องกลงส่งมอบงานล่ายว่า<br/>ญญาพริสมัลดกลง</li> <li>10000 โพร. 02-127-7000 ชธ.6704 46477</li> </ul> | 000                                                                                   |

รูปที่ 15

3.2 คลิกที่ปุ่ม "ข้อมูลงบประมาณ" ดังรูปที่ 16

|             | ระบบการจัดซื้อจัดจ้างภาครัฐ<br>Thai Covernment Procurement                                                                                                    |                                                                                                    | วันที่ 5 ตุลาคม 2565<br>นงเยาว์ มูลดีซัย - เจ้าหน้าที่พัสดุ<br>มหาวิทยาลัยราชมัฏสงขลา |
|-------------|----------------------------------------------------------------------------------------------------|----------------------------------------------------------------------------------------------------|---------------------------------------------------------------------------------------|
| *<br>=<br>Q | ข้อมูองบประมาณใครงการ<br>โรงบรรมาณ<br>การเมิกร่าง<br>การผูกห้องประมาณไครงการ<br>(เฉพาะโครงการผูกห้องประมาณไหรงการ<br>(เฉพาะโครงการผูกห้องประมาณไหรงการ<br>สามวาณใจงบประมาณ<br>แหล่งของเงิน-เงินงบประมาณ<br>หมายเหตุ : รายการที่มี ดอกรินอิแดง หม | 2565 ♥<br>ห้าน GFMIS<br>                                                                                 |                                                                                       |
| 14          | กองระบบการจัดชั่วจัดจำงภาครัฐและราดากลาง (กล<br>4958 6978 6979                                                                                                    | к.) กรมมัญชักลาง ถนนคนราวแ 6 แขวงสามแสนใน เขตพญาไท กรุณาทนทานคร 10400 โทร. 02-127-7000 ต่อ 6704 4647 PCO | 1100                                                                                  |

3.3 คลิก เพื่อระบุรหัสงบประมาณและแหล่งของเงินใหม่ที่ต้องการ ดังรูปที่ 17

|              | ระบบการจัดซื้อจัดจ<br>Thai Government Procuren | จ้างภา<br>nent            | เครัฐ                                              |                                                                                                    |                                                          |                                                      | วันที่ 5 ตุลาคม 2565<br>นงเยาว์ มูลดิชัย - เจ้าหน้าที่พัสดุ<br>มหาวิทยาลัยราชภัฏสงขลา |  |
|--------------|------------------------------------------------|---------------------------|----------------------------------------------------|----------------------------------------------------------------------------------------------------|----------------------------------------------------------|------------------------------------------------------|---------------------------------------------------------------------------------------|--|
|              |                                                | ลำดับ<br>1                | ระบุปังบประมาณ พ.<br>* ปังบประมาณ<br>2565          | <ul> <li>ศ. 2565 รหัสงบประมาณที่ใช่ไปร่</li> <li>รหัสงบประมาณ</li> <li>รหัสงบประมาณ</li> <li>2304436002120003</li> </ul> | ไงบประมาณนี้ จำนวน รหัส<br>* รหัสแหล่งของเงิน<br>6511310 | รงบประมาณ <b>ตกลง</b><br>* จำนวนเงิน<br>6,500,000.00 |                                                                                       |  |
| **<br>=<br>0 | กองรวมเก                                       | หมายเหต<br>ารจัดชื่อจัดจ่ | ตุ : รายการที่มี ดอกจั<br>)<br>)งภาครัฐและราคากลาง | นสี่แดง หมายถึงต้องบันทึกข่อมูล<br>ยืนยินช้อมูลงบประม<br>(กจร.) ครมนัญชีกลาง ถนาตระราม 6 แรวงสา                          | าณ กลิมสู่หน้าหลัก<br>มแสนใน เธลพญาโท กรุงเทพมหานคร 1040 | 00 Svs. 02-127-7000 da 6704 4647 FCO                 | W1000                                                                                 |  |
|              | 9 8/69 SCEF                                    | a.a                       |                                                    |                                                                                                    |                                                          |                                                      |                                                                                       |  |
|              |                                                |                           |                                                    |                                                                                                    |                                                          |                                                      |                                                                                       |  |
|              |                                                |                           |                                                    |                                                                                                    |                                                          |                                                      |                                                                                       |  |

รูปที่ 17

 3.4 ระบุรหัสงบประมาณ และแหล่งของเงินที่ท่านต้องการเปลี่ยน แล้วกด "ค้นหา" คลิกเลือกรหัส งบประมาณที่ปรากฏ ดังรูปที่ 18

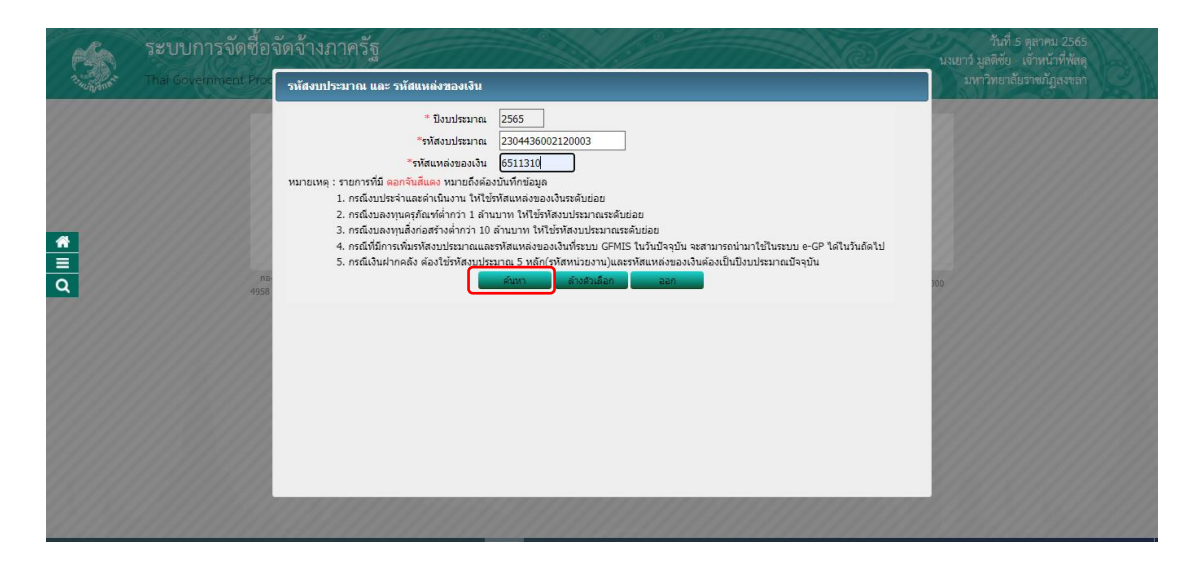

| 6    | ระบบการจัดซื้อจัง<br>Thai Government Procur | ดจ้างภ<br>ement          | าครัฐ                             |                              |                          |                      |                           | วันที่ 5 ตุลาคม 2565<br>นงเยาว์ มูลดิชัย - เจ้าหน้าที่พัสด<br>มหาวิทยาลัยราชภัภูสงขลา | B |
|------|---------------------------------------------|--------------------------|-----------------------------------|------------------------------|--------------------------|----------------------|---------------------------|---------------------------------------------------------------------------------------|---|
| ogan |                                             | 90////                   |                                   |                              |                          |                      | 11110-                    |                                                                                       |   |
|      |                                             |                          | ระบุปังบประมาณ พ.ศ. 2565          | รหัสงบประมาณที่ใช้ในปี       | บประมาณนี้ จำนวน         | รหัสงบประมา          | ດ. ສາຄາ                   |                                                                                       |   |
|      |                                             | ล่ำดับ                   | * ปังบประมาณ                      | * รหัสงบประมาณ               | * รหัสแหล่ง:             | ของเงิน              | * จำนวนเงิน               |                                                                                       |   |
|      |                                             | <b>2</b> 1               | 2565 230443                       | 36002120003                  | 6511310                  |                      | 6,500,000.00              | ]                                                                                     |   |
|      |                                             | หมายเา                   | หตุ : รายการที่มี ดอกจันสีแดง หม  | มายถึงต้องบันทึกข้อมูล       |                          |                      |                           |                                                                                       |   |
| *    |                                             |                          |                                   |                              |                          |                      |                           |                                                                                       |   |
|      |                                             |                          |                                   | อายกลอกของกกระกา             | กลบสูหนาหลก              |                      |                           |                                                                                       |   |
| Q    | nBost<br>4958 697                           | เบการจัดชอจัด<br>18 6979 | ຈ່າงກາອรົຽແລະຣາອາຄລາง (ຄຈร.) ຄຣນອ | บัญชกลาง ถนนพระราม 6 แขวงสาม | เสนใน เขตพญาไท กรุงเทพมา | หานคร 10400 ไพร. 02- | -127-7000 яв 6704 4647 FC | CON1000                                                                               |   |
|      |                                             |                          |                                   |                              |                          |                      |                           |                                                                                       |   |
|      |                                             |                          |                                   |                              |                          |                      |                           |                                                                                       |   |
|      |                                             |                          |                                   |                              |                          |                      |                           |                                                                                       |   |
|      |                                             |                          |                                   |                              |                          |                      |                           |                                                                                       |   |
|      |                                             |                          |                                   |                              |                          |                      |                           |                                                                                       |   |
|      |                                             |                          |                                   |                              |                          |                      |                           |                                                                                       |   |
|      |                                             |                          |                                   |                              |                          |                      |                           |                                                                                       |   |
|      |                                             |                          |                                   |                              |                          |                      |                           |                                                                                       |   |
|      |                                             |                          |                                   |                              |                          |                      |                           |                                                                                       |   |
|      |                                             |                          |                                   |                              |                          |                      |                           |                                                                                       |   |

3.5 หลังจากนั้นใส่จำนวนเงินงบประมาณโครงการ แล้วกด ยืนยันข้อมูลงบประมาณ ดังรูปที่ 19

รูปที่ 19

3.6 กด "บันทึก" ดังรูปที่ 20

|                         | ระบบการจัดซื้อจัดจ้างภาครัฐ<br>Thai Covernment Procurement                                                                                                    |                                                                                                    | วันที่ 5 ตุลาคม 2565<br>นงเยาว์ มูลดิชัย. เจ้าหน้าที่พัดดุ<br>มหาวิทยาลัยราชมั่ฎสงหลา |
|-------------------------|----------------------------------------------------------------------------------------------------|----------------------------------------------------------------------------------------------------|---------------------------------------------------------------------------------------|
| <ul> <li>■ Q</li> </ul> | <b>ข้อมูองบประมาณโครงการ</b><br>มิจมประมาณ<br>การผู้เหนืองนเมื่อง<br>กระผู้เหนืองนเมืองการ<br>(เฉพาะโครงการผูกพืชงบประมาณโครงการ<br>แหล่งของเงิน-เงินงบประมาณ<br>แหล่งของเงิน-เงินงบประมาณ | 2565 ♥<br>ท่าน GFMIS<br>) ผูกทันงบประมาณข้ายปี จำนวนปีที่ผูกทัน [0                                                                              | astinuna.                                                                             |
| 14                      | หมายเหตุ : รายการที่มี ดอกรับสั้นดง หมา<br>กองระบบการจัดขึ้อจังงางรัฐและรางกาดาง (กะ<br>4958 6978 6979                                                                                     | เร็งต้องนักกำร่อมูล<br>อินรัก กลับปูหน่างเริ่มส<br>) กรมมันขักสาร อนเทศรราน 6 แลวงสามแสนใน เธอกญาโท กรุณาคนทานคร 10400 โทร. 02-127-7000 ต่อ 670 | H 4647 FCON1000                                                                       |

รูปที่ 20

# 3.7 คลิกที่ รายละเอียด ดังรูปที่ 21

| 3.00 Mart | ระบบการจัด<br>Thai Government | ชื่อจัดจ้างภาครัฐ<br>Procurement                                                                                                    |                                                                                                    | วนท 5 ตุลาคม 2265<br>นงเยาว์ มูลดีซัย - เจ้าหน้าที่หัสดุ<br>มหาวิทยาลัยราชภัฏสงขลา |
|-----------|-------------------------------|----------------------------------------------------------------------------------------------------|----------------------------------------------------------------------------------------------------|------------------------------------------------------------------------------------|
| * II Q    |                               | ข้อมูลโครงการ<br>สำนักงาน<br>A1 วิริการจัดหา<br>A2 ประเภาการจัดหา<br>A3 วิริการจำสารณา<br>A4 เอชาโรงรากา<br>A5 ชื่อโครงการ                                                          | <ul> <li>2015600000-มหาวิทยาลัยรายภัฏสรขลา</li> <li>ประกาศราคามิส์กหรอนิกส์ (e-bidding)</li> <li>ชื่อ</li> <li>(ร่างกรรม</li> <li>(ประกาศราคามีอกลังรุณารรณ์มิส์กครอบแบบสองกราคามิตตั้งได้หรือมขุดวิเตรา</li> <li>ร่าง(Deskop SEM) จำนวน 1 บุต สำหรับคณะวิทยาศาสตร์และเทคในโลยี ด้วยวิธี</li> </ul> | DÍ ÷                                                                               |
|           |                               | ร้อยู่สัญญา<br>เลขประจำด้วยู่เสียภาม์อากร 01355500<br>บริษัท เลขส เกาโนโซอูชิน<br>(ประเทศโทย) จำก็ด<br>หมายเหตุ : ความหมายของสัญลักษณ์รูปภ<br>: ชื่อผู้ชายหรือผู้รับจำง ลืม่วง หมาย | นองที่สัญญา ระอะเวลา วันที่สัญญา จำนวนเงิน สถาน<br>ส่วนสัญญา ระอะเวลา อันแล่ อันสุด คามสัญญา หลั<br>4001 - บรริษัท เครส นาโนโซสูชูขั้น (ประเทศไทย) จำกัด                                                                                                    | สสัญญา/ ราย<br>กประกัน ละเอียด<br>นคราม ราย<br>ดูกพัน ละเอียด                      |
|           |                               | กองระบบการจัดชื่อจัดจ่างภาครัฐและราคากลาง (กจร.) กรมบัญ<br>4958 6978 6979                                                                                                    | ซ็กลาง ถนนพระราม 6 แขวงสามแสนใน เขตพญาไท กรุงเทพมหานคร 10400 โพร. 02-127-7000 ต่อ                                                                                                    | 6704 4647 FCON3000                                                                 |

รูปที่ 21

3.8 คลิกที่ปุ่ม ข้อมูลงบประมาณ ดังรูปที่ 22

| ເຈົ້າແລະເລັດຄວາມດ້ວຍ : ນຳແຕ່ແຫນາທາຈາກແມ່ນ ຈຳແຫນດນັ້ນ<br>ຈາກແດ້ວຍ ກາງກາງຄະຍາຍ<br>ຈາກແດ້ວຍ : ນຳແຕ່ຈາກແດ້ວຍ : ຈາກແດ້ວຍ : ຈາກເປັນ : ຈາກເປັນ : ຈາກແດ້ວຍ : ຈາກແດ້ວຍ : ຈາກເປັນ : ຈາກເປັນ : ຈາກເປັນ : ຈາກແດ້ວຍ : ຈາກແດ້ວຍ : ຈາກແດ້ວຍ : ຈາກເປັນ : ຈາກແດ້ວຍ : ຈາກແດ້ວຍ : ຈາກເປັນ : ຈາກແດ້ວຍ : ຈາກເປັນ : ຈາກແດ້ວຍ : ຈາກເປັນ : ຈາກເປັນ : ຈາກເປັນ : : : : : : : : : : : : : : : : : : :                                                                                                    |                                              |                                               |                              |                              |            |                       |                        |
|----------------------------------------------------------------------------------------------------|----------------------------------------------|-----------------------------------------------|------------------------------|------------------------------|------------|-----------------------|------------------------|
| ອາດໂປ                                                                                                    | รายละเอียดงวดเงิเ                            | <ol> <li>ประเภทการจ่ายเงิน จ่ายตา:</li> </ol> | มงวดเงินที่กำหนด (กา         | รเบิกจ่าย : ผ่านGFI          | MIS)       |                       |                        |
| ຈາກ າ 1 ຄ້າມຈາກເຮດຍເມີມເຄື່ອລະຄາມແມນແຫ່ລາກເຈກເຫລີດເຈົ້າເຮົາກັງແຫຼງໃນດາວເຈົ້າເຈົ້າເຊື່ອງເພື່ອ 5 EKB)<br>ຈຳກັງແມນເຕັນກະການ<br>ຈຳກັງແມນເຕັນກະການ<br>ຈຳກັງແມນເຕັນກະການ<br>ຈຳກັງແມນເຕັນກະການ<br>ຈຳກັງແມນເຕັນກະການ<br>ຈຳກັງແມນເຕັນກະການ<br>ຈຳກັງແມນເຕັນກະການ<br>ຈຳກັງແມນເຕັນກະການ<br>ຈຳກັງແມ່ນ<br>ຈຳກັງແມນເຕັນກະການ<br>ຈຳກັງແມ່ນ<br>ຈຳກັງແມ່ນ<br>ຈຳກັງແມ່ນ<br>ຈຳກັງແມນເຕັນກະການ<br>ຈຳກັງແມ່ນ<br>ຈຳກັງແມ່ນ<br>ຈຳກັງແມ່ນ<br>ຈຳກັງແມນ<br>ຈຳກັງແມ່ນ<br>ຈຳກັງແມ່ນ<br>ຈຳກັງແມນ<br>ຈຳກັງແມ່ນ<br>ຈຳກັງແມນ<br>ຈຳກັງແມ່ນ<br>ຈຳກັງແມນ<br>ຈຳກັງແມ່ນ<br>ຈຳກັງແມນ<br>ຈຳກັງແມ່ນ<br>ຈຳກັງແມນ<br>ຈຳກັງແມ່ນ<br>ຈຳກັງແມນ<br>ຈຳກັງແມ່ນ<br>ຈຳກັງແມນ<br>ຈຳກັງແມນ<br>ຈຳການ<br>ຈຳກັງແມນ<br>ຈຳກັງແມນ<br>ຈຳກັງແມນນີ້, ລາຍ<br>ຈຳກັງແມນ<br>ຈຳການ<br>ຈຳກາງແມນ<br>ຈຳກັງແມນ<br>ຈຳກາງ<br>ຈຳກັງແມນນີ້, ລາຍ<br>ຈຳການ<br>ຈຳກາງ<br>ຈຳກາງ<br>ຈຳການ<br>ຈຳກາງ<br>ຈຳກາງ<br>ຈຳກ | งวดเงิน                                      | วันที่จ่ายเงิน                                | ่สำนวนเงิน<br>ตามสัญญา       | จำนวนเงื<br>คงเหลือจ         | วัน<br>ing | สถานะดำเนินการ        | ข้อมูลเบิก<br>จ่ายเงิน |
| ຈາສຄຳ 1 22/09/2565 6,490,000.00 0,00 ຈຳນະໂພ້ສະປະຄົນຂອງ<br>ມີແລະການຄ້າຍໂທຍໃນ ໂອເລະການຄ້ານການ<br>ນຄ້າຍເຮັກໃນເຊັຍແດງ "ເພີນເຊື້ອລ້າງໃນກຳນາຍ<br>ເພື່ອມະການຄ້າຍໂທຍໃນ<br>ນຄ້າຍເຮັກໃນເຊັຍແດງ ເພີນເຊື້ອລ້າງໃນກຳນາຍ<br>ເພື່ອມະການຄ້າຍເຮັກເຮັກເຮັກເຮັກເຮັກເຮັກເຮັກເຮັກເຮັກເຮັກ                                                                                                    | รายการ 1 : กล้องร                            | ุลทรรศน์อิเล็กตรอนแบบส่อ                      | งกราดชนิดตั้งโด๊ะพ           | ร้อมชุดวิเคราะห์ธา           | ທຸ (Deskto | p SEM)                |                        |
| ສຳຊາລານຄຳປະຕຳແດ້ດູດຖາ          ນ້ອນດານາທິດານໃນກຳ       ນ້ອນການກຳດ້າງກຳບໍ       ນ້ອງການ       ຈຳນວນເພື່ອ       ດອານແຫກດ້າງກຳບໍ         ທີ່ການຮັກເຮັດເຊັ່ງ       ນັ້ງເຮັດເຊັ່ງ       24/12/2564 - 23/05/2567       324,500.00       ຫຼາກັນ         ທີ່ການຮັກເຮັດເຊັ່ງ       ນ້ອນການການຮັກເຮັດເຊັ່ງ       24/12/2564 - 23/05/2567       324,500.00       ຫຼາກັນ         ທ່ານຮັກເຮັດເຊັ່ງ       ນ້ອນການການຮັກເຮັດເຊັ່ງ       24/12/2564 - 23/05/2567       324,500.00       ຫຼາກັນ         ທ່ານຮັກເຮັດເຊັ່ງ       ນ້ອນການການຮັກເຮັດເຊັ່ງ       24/12/2564 - 23/05/2567       324,500.00       ຫຼາກັນ         ທ່ານຮັກເຮັດເຊັ່ງ       ນ້ອນການການຮັກເຮັດເຊັ່ງ       109       5       5       5         ທ່ານຮ້ອງ       ເປັນທ່າງ       ເປັນທ່າງ       109       0.00       0.00         ກ້ອງ       0.00       0.00       0.00       0.00       0.00         ກ້ອງ       ເປັນທີ່ງາງ       ເປັນທີ່ງາງ       5       5       5         ທີ່ເປັນເຮັດເຮັດເຮັດເຮັດເປັນ       ເປັນທີ່ງ       ຄະວານຄະເລັດສະເລັດ       109       100       100         ທີ່ເປັນເຮັດເຮັດເຮັດເຮັດເປັນ       ເປັນເຮັດເຮັດເປັນ       ເປັນເຮັດເຮັດເປັນ       100       100       100         ທີ່ເປັນເຮັດເຮັດເປັນ       ເປັນເຮັດເຮັດເປັນ       ເປັນເຮັດເຮັດເປັນ       100       100       100       100 </td <td>งวดที่ 1</td> <td>22/09/2565</td> <td>6,490,000.00</td> <td></td> <td>0.00</td> <td>จ่ายเงินเรียบร้อย</td> <td>รายละเอียด</td>                                                                                                    | งวดที่ 1                                     | 22/09/2565                                    | 6,490,000.00                 |                              | 0.00       | จ่ายเงินเรียบร้อย     | รายละเอียด             |
| Susanvašnjan visuanvašnjan visuanv                                                                                                    | ข้อมูลหลักประกันส่                           | ัญญา                                          |                              |                              |            |                       |                        |
| ທຣິກຜ່ານເກົາແຫຼ່ມຊູດມູ ມີເມື່ອເຊິ່ງເປັນເຕັ້ມແລງ 24/12/2564 - 23/05/2567 324,500.00 ເຊເກົາໃນ<br>ຣິນເລາະ 23/05/2564 - 23/05/2567 324,500.00 ເຊເກົາໃນ<br>ເອົາເປຣິນ ເປັນແນກແຫລ້ອງ ປີເປັນແນກແຫລ້ອງ ເຊິ່ງເປັນແນກເຫລືອງ ເຊິ່ງເປັນແນກເຫລືອງ ເຊິ່ງເປັນແນກເຫລືອງ ເຊິ່ງເປັນແນກແຫລ້ອງ ເຊິ່ງເປັນແນກແຫລ້ອງ ເຊິ່ງເປັນແນກແຫລ້ອງ ເຊິ່ງເປັນແນກແຫລ້ອງ ເຊິ່ງເປັນແນກແຫລ້ອງ ເຊິ່ງເປັນແນກແຫລ້ອງ ເຊິ່ງເປັນແນກແຫລ້ອງ ເຊິ່ງເປັນແນກແຫລ້ອງ ເຊິ່ງເປັນແນກແຫລ້ອງ ເຊິ່ງເປັນເຊິ່ງເປັນເຊັ່ງເປັນເຊິ່ງເປັນເຊິ່ງເປັນເຊິ່ງເປັນເຊັ່ງເປັນເຊິ່ງເປັນເຊິ່ງເປັນເຊິ່ງເປັນເຊິ່ງເປັນເຊິ່ງເປັນເຊິ່ງເປັນເຊິ່ງເປັນເຊິ່ງເປັນເຊິ່ງເປັນເຊິ່ງເປັນເຊັ່ງເປັນເຊິ່ງເປັນເຊິ່ງເປັນເຊິ່ງເປັນເຊັ່ງເປັນເຊັ່ງເປັນເຊັ່ງເປັນເຊັ່ງເປັນເຊັ່ງເປັນເຊັ່ງເປັນເຊິ່ງເປັນເຊັ່ງເປັນເຊິ່ງເປັນເຊັ່ງເປັນເຊິ່ງເປັນເຊັ່ງເປັນເຊິ່ງເປັນເຊິ່ງເປັນເຊິ່ງເປັນເຊິ່ງເປັນເຊິ່ງເປັນເຊິ່ງເປັນເຊັ່ງເປັນເຊິ່ງເປັນເຊັ່ງເປັນເຊິ່ງເປັນເຊັ່ງເປັນເຊິ່ງເປັນເຊັ່ງເປັນເຊິ່ງເປັນເຊັ່ງເປັນເຊັ່ງເປັນເຊັ່ງເປັນເຊັ່ງເປັນເຊັ່ງເປັນເຊັ່ງເປັນເຊັ່ງເປັນເຊິ່ງເປັນເຊັ່ງເປັນເຊັ່ງເປັນເຊັ່ງເປັນເຊິ່ງເປັນເຊັ່ງເປັນເຊັ່ງເປັນເຊິ່ງເປັນເຊັ່ງເປັນເຊັ່ງເປັນເຊັ່ງເປັນເຊັ່ງເປັນເຊັ່ງເປັນເຊັ່ງເປັນເຊິ່ງເປັນເຊັ່ງເປັນເຊິ່ງເປັນເຊິ່ງເປັນເຊິ່ງເປັນເຊິ່ງເປັນເຊິ່ງເປັນເຊິ່ງເປັນເປັນເຊິ່ງເປັນເຊິ່ງເປັນເຊິ່ງເປັນເຊິ່ງເປັນເຊິ່ງເປັນເປັນເປັນເຊິ່ງເປັນເຊິ່ງເປັນເຊິ່ງເປັນເຊັ່ງເປັນເຊິ່ງເປັນເຊິ່                                                                                                    | ประเภทหลักประ                                | กัน ประเภทหลักทรับ                            | เยี ช่วงวัน                  | ที่รับประกัน                 | สานว       | นเงิน ฮ               | สถานะหลักประกัน        |
| ค่าปรับ เป็นของการปรับ ปรับสวารครับได้รับได้ระหว่อง ค่างใช้ปรัดสาร์องค่าง 0.00 ต่อ วัน<br>ชื่องานการ ชื่องานการ<br>กล่องจุลงการสมไม้เล็กสรอบแบบต่องการคชโตตั้งใต้หาร่อมขุด<br>โม่งรามทำสิน (Desktop SEM)<br>รวมที่งอื่น 109 0.00 0.00<br>รับบูลจัดท่านกสาร<br>ประเทาแลสาร เลขทำสวด้อ ลงวันที่ รายละเอียด/แก้ไข<br>หนังสือแจ้งสิทธิ์การปัดกล่ามรับ<br>หนังสือแจ้งสิทธิ์การปัดกล่ามรับ<br>ชับ เราและเอียด/แก้ไข<br>หนังสือแจ้งสิ่งให้เป็นทำงาน โปตั้งชื่อ เลขายนะเบียด โละ 02-127-7000 สอ 6704 9677<br>200000000000000000000000000000000000                                                                                                    | หลักประกันสัญญา                              | หนังสือค้ำประกัน<br>ธนาคาร                    | ของ 24/12/2564               | - 23/05/2567                 |            | 324,500.00            | ผูกพัน                 |
| ริลิธารกราช<br>ชิ่งหางหรือเล่าเป็นต่างสาราชบินต์มิร์ได้เหรือบยุต<br>ในตรรมข้ารถ (Desktop SEM) เอราะข้ารถ (Desktop SEM) เอราะข้ารถ (Desktop SEM) </td <td>ด่าปรับ : ประเภทกา</td> <td>รปรับ ปรับเฉพาะที่ยังไม่ส่งมอ:</td> <td>ม ค่าปรับ(อัตราร้อยละ</td> <td>) 0.00 ต่อ วัน</td> <td></td> <td></td> <td></td>                                                                                                    | ด่าปรับ : ประเภทกา                           | รปรับ ปรับเฉพาะที่ยังไม่ส่งมอ:                | ม ค่าปรับ(อัตราร้อยละ        | ) 0.00 ต่อ วัน               |            |                       |                        |
| 103<br>ร้างสารหรัสเร็นได้เสริงสมแบบน์องการชริงตั้งใช้เชิงท์อมบุล<br>ร้างสารหรัส (Desktop SEM)<br>ร้างสารหรัสเร็น จึงส่วนที่ 100 0.00 0.00<br>ร้างสูงจักรามสารหรืองสารหรืองสารหร<br>สารหรืองสารหรืองสารหรืองสารหรืองสารหรืองสารหรรรมชาติเจตสารหรรมชาติเจตสารหรืองสารหรรมชาติเจตสารหรืองสารหรืองสารหรรมชาติเจตสารหรรมชาติเจตสารหร<br>1000000000000000000000000000000000000                                                                                                    |                                              | ชื่อรายการ                                    | สา<br>ที่                    | มวนวัน เงินค่าว<br>ปรับ      | ໄຈ້ນວັນລະ  | สำนวนเงินค่าปรับ      | อัตราร้อยละ            |
| ເຊິ່ງ         0.00         0.00           ສ້ຄບູລ ຈິດກຳແລກເຮັກ         ເລຍກຳແລເລ້ອ         ລາວໃນກິ         ການລະເລ້ອມ         ການລະເລ້ອມ           หนังส่อแห่งสำหรับกลางหาบริบ         •         รายอะเนอียม/แก้ไข         ການการการการการการการการการการการการการการก                                                                                                    | กล้องจุลทรรศน์อิเล็ก<br>วิเคราะห์ชาตุ (Deskt | เตรอนแบบส่องกราดชนิดตั้งโต้<br>op SEM)        | ะพร้อมชุด                    | 109                          |            |                       |                        |
| ร้องมูล จัดหำนอกสาร<br>บระเภทแลกสาร เลขรทีทริงสือ ลงวินที่ รายละเลียด การทำงาน<br>การทำงาน<br>หนึ่งสือแจ้งสรรมสัทธิ์การร้อกล่ามรับ<br>หนึ่งสือแจ้งสรรมสัทธิ์การร้อกล่ามรับ<br>หนึ่งสือแจ้งสรรมสัทธิ์การร้อกล่ามรับ<br>หนึ่งสือแจ้งสรรมสัทธิ์การที่ยุดการความ<br>หนึ่งสือแจ้งร้อมลารศึกษาการการความ<br>หนึ่งสือแจ้งร่อมลารศึกษาการการความ<br>หนึ่งสือแจ้งร่อมลารศึกษาการการความ<br>หนึ่งสือแจ้งร่อมลารศึกษาการการความ<br>หนึ่งสือแจ้งร่อมลารศึกษาการการความ<br>หนึ่งสือแจ้งร่อมลารศึกษาการการความ<br>หนึ่งสือแจ้งร่อมลารศึกษาการการความ<br>หนึ่งสือแจ้งร่อมลารศึกษาการการความ<br>หนึ่งสือแจ้งร่อมลารศึกษาการการความ<br>หนึ่งสือแจ้งร่อมลารศึกษาการการความ<br>หนึ่งสือแจ้งร่อมลารศึกษาการการความ<br>หนึ่งสือแจ้งร่อมลารศึกษาการการความ<br>หนึ่งสือแจ้งร่อมลารศึกษาการความ<br>หนึ่งสือแจ้งร่ามสารร้ามสารร้ามสารร้ามสารร้ามสารร้ามสารที่มาย<br>หน้ายานสารร้ามสารร้ามสารร้ามสารร้ามสารร้ามสารร้ามสารร้ามสารร้ามสารที่สารที่<br>หนึ่งสารร้ามสารร้ามสารร้ามสารร้ามสารร้ามสารร้ามสารร้ามสารที่สารที่สารที่<br>หน้าสารที่สารที่สารที่ไปไปการที่ไปไปการการที่สารที่สารที่สารที่สารที่สารที่สารที่สารที่สารที่สารที่งสารที่สารที่งสารที่สารที่สารที่สารที่สารที่สารที่สารที่สารที่งสารที่สารที่สา                                                                                                    |                                              |                                               | รวมทั้งสิ้น                  | 109                          |            | 0.00                  | 0.00                   |
| ประเททนอกสาร เลขที่หนิงสือ ลงวันที่ รายละเอียด ซึ่งผอบ<br>พนิงสือแจ้งสิ่ทธิ์การรัชกล่านหิน<br>พนิงสือแจ้งสิ่ทธิ์การรัชกล่านหิน<br>พนิงสือแจ้งสามมิทธิ์การรัชกล่านหิน<br>พนิงสือแจ้งสามมิทธิ์การรัชกล่านหิน<br>เป็นสี่งข้อมาย<br>เป็นสี่งข้อมาย<br>เป็น<br>เป็นสี่งข้อมาย<br>เป็นสี่งข้อมาย<br>เป็นสี่งข้อมาย<br>เป็น<br>เป็นสี่งข้อมา                                                                                                    | ข้อมูลจัดทำเอกสา                             | 5                                             |                              |                              |            |                       |                        |
| หนังสือแจ่งสิทธิ์การเรียกล่ามรับ<br>หนังสือแจ้งสิทธิ์การเรียกล่ามรับ<br>หนังสือแจ้งสวามสิทธิ์การเรียกล่ามรับ<br>หนังสือแจ้งสามโรม<br>หนังสือแจ้งสามโรม<br>(โบส์รรับ<br>(กับสุทย์มายสามโรม)<br>(โบส์รรับ) (กับ<br>(โบส์รรับ) (กับ<br>(โปส์รรับ) (กับ<br>(โปล์รรับ) (กับ<br>(โปล์รรับ) (กับ<br>(โปล์รรับ) (กับ) (โปล์รรับ) (กับ) (โปล์รับ) (กับ) (โปล์รรับ) (กับ) (โปล์รรับ) (กับ) (โปล์รรับ) (กับ) (โปล์รรับ) (กับ) (โปล์รรับ) (กับ) (โปล์รรับ) (กับ) (โปล์รรับ) (กับ) (โปล์รรับ) (กับ) (โปล์รรับ) (กับ) (โปล์รรับ) (กับ) (โปล์รรับ) (กับ) (โปล์รรับ) (กับ) (โปล์รรับ) (กับ) (โปล์รรับ) (กับ) (โปล์รรับ) (กับ) (กับ) (โปล์รรับ) (กับ) (โปล์รรับ) (กับ) (กับ) (โปล์รรับ) (กับ) (กับ) (                                                                                                    | ปร                                           | ะเภทเอกสาร                                    | เลขที่หนังสือ                | ลง                           | วันที      | รายละเอียด            | ชั้นตอน<br>การทำงาน    |
| หนังสือแจ้งสรามสีหลักหร้อกค่าปรับ<br>หนังสือแจ้งสามไป ⊕ รายละเมือง/แก้ไข<br>หนังสือแจ้งสามใบ ⊕ รายละเมือง/แก้ไข<br>หม่งสือแจ้งสามใน ⊕<br>เมื่อขู่เลงาะประเทศ<br>เมื่อขู่เอกาะประเทศ<br>เมื่อขู่เอกาะประเทศ<br>เป็นส่งขึ้อ ส่วนอบงาน สรางสวบงาน จิตหาและสามมิตจาน<br>สามออสรามใน กลับสูงหนังหลัก<br>                                                                                                    | หนังสือแจ้งสิทธิ์การเ                        | รียกค่าปรับ 🛨                                 |                              |                              |            | รายละเอียด/แก้ไข      |                        |
| หนึ่งสือแจ้งสามาริ<br>หนึ่งสือแจ้งสามาริ<br>พร้อส้อแจ้งระบอกแล้กสัญญา ⊕ รายสะเอียง/แก้ไข<br>เรียนเอกเปลี่ยง/แก้ไข<br>เรียนเอกเปลี่ยง/แก้ไข<br>เรียนเอกเปลี่ยงในการโอกาลรัฐและรายการ (กร.) กอเมียูติกลาง สนเงกราย 6 แขวงสามสนใน เขตหญาไท กรุณาทนกามคร 10400 โทศ. 82-127-7000 ช่อ 6704 4647<br>1677 6979                                                                                                    | หนังสือแจ้งสงวนสิท                           | ธ์การเรียกค่าปรับ 🛨                           |                              |                              |            | รายละเอียด/แก้ใข      |                        |
| พร้งสือมจึงจะบอกเล็กสัญญา ⊕ รายสะเอียง/แก้ไข<br>เรื่อมูลกระทัศรกา พร้งสือมจึงให้เริ่มทำงาน โบส์ดรู้อ ส่งขอมอาน ครางรับยาน จึงท่านอกสารเม็กจาย<br>สำนวนสารไปนั้น กลื่นสูงนำหลัก<br>คราะอนเการโคร์ออิสล์งกาครัฐและราคากลาง (กระ.) กณะมียุติกลาง สนเพราะาย 6 แตรเสานสนใน แตกหฎาไห กลุงเทพแกานคร 19400 โทศ. 02-127-7000 ช่อ 6704 4647<br>1677 677                                                                                                    | หนังสือแจ้งค่าปรับ                           | <b>(+</b> )                                   |                              |                              |            | รายละเอียด/แก้ไข      |                        |
| โร่อมูลรมประเทศ<br>พระสับเสาม พระสับเสาม<br>สามารณสามไปน้ำ กลับสู่หน้าหลัก<br>องตรมอการโคร์ออร์กลาดรัฐและราคาดลง (กละ) กอมอียูก็อาง อนเพราะาย 6 และผสามมหน้าย เอลหญาไห กลุ่มเพทเกาและ 10400 โทย. 02-127-7000 ต่อ 6704 4647<br>1 6776 679                                                                                                    | หนังสือแจ้งจะบอกเส                           | iกสัญญา 🕂                                     |                              |                              |            | รายละเอียด/แก้ไข      |                        |
| องรวมการสิดชั่วตั้งส่วงภาครัฐและราคากลาง (กวร.) คณณัญชักลาง ถนนพระราม 6 แขวงสามแสนใน เขตพญาไท กรุงเททนกามคร 10400 โทร. 02-127-7000 ต่อ 6704 4647<br>5 6078 6079                                                                                                    | บ้อมูลงบประ                                  | <mark>มาณ</mark> หนังสือแจ้งให้เริ่มทำงา      | น ใบสั่งขื้อ<br>คำนวณค่าปรับ | ส่งมอบงาน<br>กลับสู่หน้าหลัก | ตรวจรับ    | งาน จัดทำเอกส         | ารเม็กจ่าย             |
|                                                                                                    | กองระบบการจัดชื่อจัดจ่างภาครัฐเ              | ละราคากลาง (กจร.) กรมบัญชีกลา                 | ร ถนนพระราม 6 แขวงสาร        | แสนใน เขตพญาไท กร            | งเทพมหานคร | 10400 โทร. 02-127-700 | 10 ต่อ 6704 4647 FCC   |

3.9 คลิกที่ "รายการที่ส่งมอบ" ที่ต้องการปรับปรุงข้อมูลงบประมาณ ดังรูปที่ 23

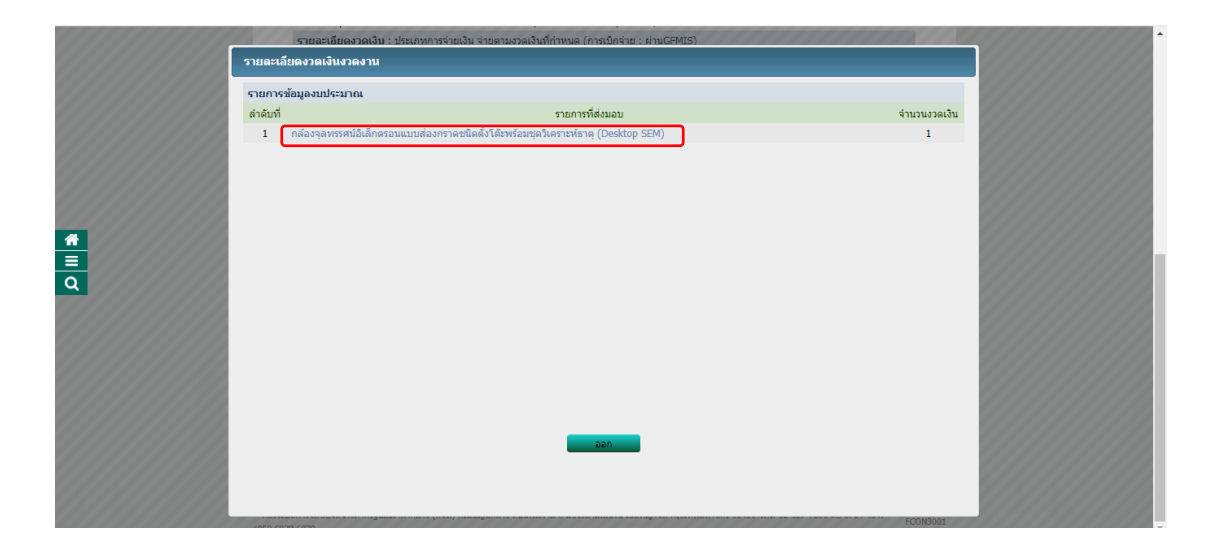

รูปที่ 23

3.10 คลิกที่ งวดเงินที่ต้องการปรับปรุงข้อมูลงบประมาณ ดังรูปที่ 24

| รายการที่สังของเริ่มราง งาย<br>ชี่งรายการที่สังของรายไม้เดียงรองแบบต่องการเชโตล์งได้เหลือมขุดโปลรางท์ราร (Desktop SEM)<br>ติอาสุมารายไม้เดียงเรื่องเรื่องสามาที่ปฏิบัติงาย<br>ช่องรู้ดี 65550 v อำนาดใหญ่ อำนาดใหญ่ เป็อประชายา v สามญ่แขวง เขาวูปปร้าง v<br>รับรายการที่เป็ดอำนาดอำนาที่ ข้ารไป<br>ช่องรู้ดี 7555 ข้างการ ข้ารไปไป<br>ช่องขั้น ชังสามาที่ 1 22/05/2555 1 00.00 6,490,000.00 6,490,000.0                                                                                                    | รายถะเอียดงวดเงิน : ประเภทการจ่ายเงิน จ่ายตามงวดเงินที่กำหนด (การเบิกจ่าย : ผ่านGFMIS)                                                                                                    |  |
|----------------------------------------------------------------------------------------------------|----------------------------------------------------------------------------------------------------|--|
| รายการที่ส่งของระหมื่อเลื่องรองของสามารถของสะดังโล้าหรือมขุดวิเศรามที่ราย (Desktop SEM)<br>ธิมานการที่ส่งของการสามอิเล็กเราอยแบบส่งการอายในคลั่งโล้าหรือมขุดวิเศรามที่ราย (Desktop SEM)<br>ธิมานการที่ส่งของการสามอิเลอ้างเรื่อสถามที่ปฏิบิธิงาม<br>ชิงหรัด สรยแก่ v อำนด(ชระง ชานด(ชระง ชานด(ชระง ชานด(ชระง ชานต(ชระง ชานต)<br>รวมเป็นของการสามอนาน รับระบัน<br>ชิงธาตร สามาณ รับระบัน<br>1 1 22/05/2555 100.00 6,490,000.00 6,490,000.00 6,490,000.00 €<br>รวม 100.00 6,490,000.00 6,490,000.00 6,490,000.00 €<br>รวม 100.00 6,490,000.00 6,490,000.00 6,490,000.00                                                                                                    | รายละเอียดงวดเงินงวดงาน                                                                                                    |  |
| ນີ່ຄາຍກາງກີຍ້ອຍລາມ<br>ສົ່ວນຊາຍກາງກີຍ້ອຍລາມ<br>ຈັດທະລິດ ແລະເອັດແມ່ນນີ້ມູ່ມີເອົາຍາມ<br>ຈັດທະລິດ ແລະເອົາຍາມ<br>ຈັດທະລິດ ແມ່ນນີ້<br>ຈັດທະລິດ<br>ຈັດທະລິດ<br>ຈັດທະລີດ<br>ຈັດທະລີດ<br>ຈັດທ                                                                                                    | รายการที่ส่งมอบของ                                                                                                    |  |
|                                                                                                    | นี้อรายการที่ส่งมอบ กล่องจุลพรรศน์อิเล็กตรอนแบบสองกราดชนิดตั้งโด้ะพร้อมชุดวิเคราะท์ธาตุ (Desktop SEM)                                                                                                    |  |
| สถานหากสรางหรือสถานสมอนหราย<br>หาร์ (สรยด) v สำนก(เหตุ เมืองสรยด) v สำนก(เหตุ เมืองสรยด) v สำนก(เหรง เขารูปข้าง v<br>ประเภทการร่างเงิน : ร่างตามงวลเงินที่กานล<br>รูปแบบรรณงการท่านสงของบาน รับรุปที่<br>เป็น อาน ช้องกรุ สำนรมเงิน ที่กเงินต่องที่ที่ ที่กเงินต่องที่ที่ ที่กเงินต่องที่มี ที่กเงินต่องที่มี สำนรมเงิน<br>1 1 22(05/2565 100.00 6,490,000.00 6,490,000.00 6,490,000.00 €,<br>รรม 100.00 6,490,000.00 6,490,000.00 6,490,000.00 6,490,000.00 €,<br>รรม 100.00 6,490,000.00 6,490,000.00 6,490,000.00 6,490,000.00 €,<br>หมายเทศ, รายการที่มี ออกในที่แรง หมายถึงต่องปนก็กข้อมูล<br>ให้กำหนดสอบองกาน ไห้ระบุปใบใหญ่หลูดีสารเป็นปฏิปัญหาดสี่สารเป็นปฏิปัญหาดสี่สารเป็นปฏิปัญหาดสี่สารเป็นปฏิปัญหาดสี่สารเป็นปฏิปัญหาดสี่งาน และของเงิน<br>เสียก์ ชี้ เพื่อปู่หน้าการและเมืองกันที่หย่อมูล<br>เป็นที่กานและสอบองกาน ไห้ระบุปใบใหญ่หลูดสี่สารเป็นปฏิปัญหาดสี่สารเป็นปฏิปัญหาดสี่สารเป็นปฏิปัญหาดสี่สารเป็นปฏิปัญหาดสี่สองเงินที่กรี่อมูล<br>เป็นที่ ชี้ เพื่อปู่หน้าที่การและเมืองกันที่เหลือมูล<br>เป็นที่ ที่ เพื่อปู่หน้าที่การและเมืองกันที่หย่อมูล<br>เป็นสารเป็นใหญ่หาดสี่สารเป็นปัญหาดสี่สารเป็นปฏิปัญหาดสี่สารเป็นประเทศ                                                                                                    |                                                                                                    |  |
|                                                                                                    | สถานหกอสรางหรือสถานหญิญญาม                                                                                                    |  |
| ານແນນແບບເລກາ/ການເສຍັນມະນານ ຳານະນຳ ຳ ກັບ<br><del>ເຊິ່ງ 20 ເຊິ່ງ 20 ໂດຍເຮັດເຊິ່ງ ແມ່ນ ໂດຍເຊັ່ງ 100.00 6,490,000.00 6,490,000.00 6,490,000.00 (</del><br><b>5.21</b> 1 23/05/255 100.00 6,490,000.00 6,490,000.00 6,490,000.00 ()<br><b>5.21</b> 100.00 6,490,000.00 6,490,000.00 6,490,000.00 6,490,000.00 ()<br><b>5.21</b> 100.00 6,490,000.00 6,490,000.00 6,490,000.00 ()<br><b>5.21</b> 100.00 6,490,000.00 6,490,000.00 ()<br><b>5.21</b> 100.00 6,490,000.00 ()<br><b>5.21</b> 100.00 6,490,000.00 ()<br><b>5.21</b> 100.00 6,490,000.00 ()<br><b>5.21</b> 100.00 6,490,000.00 ()<br><b>5.21</b> 100.00 6,490,000.00 ()<br><b>5.21</b> 100.00 6,490,000.00 ()<br><b>5.21</b> 100.00 6,490,000.00 ()<br><b>5.21</b> 100.00 6,490,000.00 ()<br><b>5.21</b> 100.00 6,490,000.00 ()<br><b>5.22</b> 100.00 6,490,000.00 ()<br><b>5.23</b> 100.00 6,490,000.00 ()<br><b>5.24</b> 100.00 6,490,000.00 ()<br><b>5.25</b> 100.00 ()<br><b>5.26</b> ()<br><b>5.26</b> ()<br><b>5.27</b> ()<br><b>5.27</b> ()<br><b></b> | งหมุ่ม และเลา และเลา มายามาลเสียมที่ว่าหนด<br>ประการว่าเกมีน: เว้าเอานาลเสียมที่ว่าหนด                                                                                                    |  |
| 1       1       23/05/2555       100.00       6,490,000.00          1       1       23/05/2555       100.00       6,490,000.00          ~xu       100.00       6,490,000.00        6,490,000.00          wurnesse;       runnifig       6,490,000.00            wurnesse;       runnifig       6,490,000.00            wurnesse;       runnifig       6,490,000.00            wurnesse;       runnifig       6,490,000.00            wurnesse;       runnifig       6,490,000.00              wurnesse;       runnifig       6,490,000.00                                                                                                    | รูปแบบรรยรเวลากำหนดส่งมอบงาน 🔿 จำแวนวัน 💿 วันที่                                                                                                    |  |
| 1       1       23/05/2565       100.00       6,490,000.00       €         รวม       100.00       6,490,000.00       €,490,000.00       €         พมายเหตุ :รายการที่มี รอกรินธิ์และ หมายถึงต่องบินที่กข่อมูล<br>วันที่กำหนดส่วนองาน ไห้ระบุปีนี้หนุทธศึกราชในปูนบน (วงคลปปปป))<br>ดลิกที่ ๔ เพื่อบินที่กรายฉบุธีองกันสมองาน และงวดเงิน       200         เสิกที่ ๔ เพื่อบินที่กรายฉบุธีองกันสมองาน และงวดเงิน       200       200                                                                                                    | งวด ร้อยละ กำหนด ย่าระเงิน<br>ของการ ส่งมอบงาน อิตรา จำนวนเงิน ทักเงินต่วงหน้า ทักเงินประกิณตงาน จำนวนเงิน<br>เงิน งาน ส่งมอบงาน อิตลง                                                                                                    |  |
| ราม 100.00 6,490,000.00 6,490,000.00<br>หมายเหตุ เรายการที่มี ออกรินส์และ หมายถึงต่องบินทีกข่อมูล<br>รินที่กำหนดส่วนองาน ไท่หนุปใน้นทุทธศึกราชในรูปแบบ (วงคมปปปป)<br>อลิกที่ 🖌 เพื่อบันทึกรายอลเอียดเห็นเลืองร่องบาน และงวอเงิน<br>เอราปสนเอ็จหรือมูลบุปหมาณ ออก                                                                                                    | 1 1 Z3/05/2565 100.00 6,490,000.00 6,490,000.00 4                                                                                                    |  |
| หมายเหลุ รวยการที่มี <mark>ของขึ้นอี่แอง หมายถึงต่องบับทึกข้อมูล</mark><br>วันที่กำหนอส่งของหน ให้สมปีเป็นพรดสัตรารในรูปแบบ (ววดอปปปป)<br>ดลิกที่ ✔ เพื่อบันทึกรายลงเอียงเพิ่มเลิ่มงวดงาน และววดเงิน<br>เรายณะเอี้ยงใจบุลงบริหมาณ                                                                                                    | ττμ 100.00 6,490,000.00 6,490,000.00                                                                                                    |  |
|                                                                                                    | หมายเหตุ รายการที่มี <mark>ตอกจินตีแลง</mark> หมายถึงต่องบันทึกร้อมูล<br>วันก็การแต่สงมอบงาน โฟระบุปีเป็นพุทะติศักระโนรูปแบบ (วรดงปปปป)<br>ดลิกที่ ✔ เพื่อบันทึกรายละเสียดเห็มเดิมงวดงาน และรวดเงิน<br><b>เรายสะเฉียดร้อยุละบบระบาณ</b> ออก |  |
|                                                                                                    |                                                                                                    |  |

รูปที่ 24

3.11 คลิกปุ่ม ล้างข้อมูล แล้วเลือกรหัสงบประมาณที่ท่านเปลี่ยนแปลง หลังจากนั้นให้ใส่จำนวนเงิน งบประมาณของงวดเงินนั้น แล้วกดปุ่ม บันทึก ดังรูปที่ 25

|             | ราย        | บละเอียดง                  | วดเงิน : ประเ        | าทการจ่ายเงิน จ่             | ายตามงวดเงินที่กำ      | หนด (การเบิกจ่าย :               | ผ่านGFMIS)       |                      |                      |                                 |
|-------------|------------|----------------------------|----------------------|------------------------------|------------------------|----------------------------------|------------------|----------------------|----------------------|---------------------------------|
| รายละ       | ะเอียดเท่  | ขิ่มเติมงวด                | ลเงินงวดงาา          | ı                            |                        |                                  |                  |                      |                      |                                 |
| งวด<br>เงิน | งวด<br>งาน | ร้อยละ<br>ของการ<br>ส่งมอบ | กำหนด<br>ส่งมอบงาน   | ข่าระเงิน<br>อัตรา<br>ร้อยละ | สำนวนเงิน              | งไก                              | เงินส่วงหน้า     | งักเรื               | งินประกันผลงาน       | สำนวนเงิน<br>คงเหลือที่ต้องจ่าย |
| 1           | 1          |                            | 23/05/256            | 5 100.00                     | 6,490                  | ,000.00                          |                  |                      |                      | 6,490,000.0                     |
| ข้อมอ       | การส่งบล   | อบงาน งวง                  | จงานที่ : 1          |                              |                        |                                  |                  |                      |                      |                                 |
|             | *รายละ     | เอียดงานที่เ               | ต้องส่งมอบ           | กล้องจุลทรรศน์               | ອີເລົັກທรอนແบນສ່ອง     | กราดชนิดตั้งโต๊ะพร่              | ้อมชุดวิเคราะห์เ | ธาตุ (Deskto         | p SEM) 100.00% ค     | รบถ้วนดามสัญญา                  |
| ข้อมูล      | การข่าระ   | ะเงิน งวดเงื               | ่นที่ : 1            |                              |                        |                                  |                  |                      |                      |                                 |
|             | *5         | ายละเอียดก                 | ารช่าระเงิน          | กล้องจุลทรรศน์<br>สัญญานั้น  | อิเล็กตรอนแบบส่อง      | กราดชนิดตั้งโต๊ะพร้              | ้อมชุดวิเคราะท์เ | ธาตุ (Deskto         | p SEM) เมื่อใด้ส่งมอ | บงานครบถ้วนตาม                  |
| ข้อมูลจ     | รหัส UNS   | SPSC ແລະ                   | ข้อมูลงบประว         | าณ                           |                        |                                  |                  |                      |                      |                                 |
| รหั<br>UNSP | ัส<br>PSC  |                            | รายละเอียด ไ         | JNSPSC                       | ปังบ<br>ประมาณ         | รพัสงบประม                       | าณ               | รหัสแหล่ง<br>ของเงิน | สานวนเงินงบประม      | าณ                              |
| 41111       | 1719 nai   | องจุลทรรศา                 | ม์แบบดาร์คฟิล        | ด้                           | 2565                   | 23044360021200                   | 03 🖌 (           | 6511310              | 6,490                | ,000.00 🛨                       |
|             |            |                            |                      |                              | 2565                   | <ด้วเลือกรหัสงบบ<br>230443600212 | ไระมาณ><br>20003 | 6511310              | 6,490,               | 000.00                          |
| หมา         | ายเหตุ :ร  | ายการที่มี ด               | เอกจันสีแดง <b>ห</b> | เมายถึงต้องบันที             | ักข้อมูล<br>ล้างข้อมูล | บันทึก                           | aan              |                      |                      |                                 |
| 4958        | 6978 697   | 9                          |                      |                              |                        |                                  |                  |                      |                      | FCON3001                        |

รูปที่ 25

3.12 ให้ดำเนินการปรับปรุงรหัสงบประมาณทุกงวดเงินที่ต้องการเปลี่ยนแปลงให้เรียบร้อยตาม
 วิธีการในข้อ 3.10 – 3.11 แล้วจึงกดปุ่ม ออก ดังรูปที่ 26

|   | รายสะรอมรวงสงข. รายสะเทพกรรจายอาน จายสายสมสารทำการและเกาะกับสาย (Finue-Finis)<br>รายสะรอมีและวดเจ้าเงวดงาน<br>รายการที่ส่งมอบของ<br>ปี้อรายการที่ส่งมอบ กล้องจุลเทรรสมัยเล็กครอนแบบสองกราอชนิดลังโต้งหร้อมชุดในคราะท์ชาตุ (Desktop SEM) |
|---|----------------------------------------------------------------------------------------------------|
|   | รังหรัด (สวยลา ✓ อำเหลุ/เขต (เมืองสวยลา ✓ ต่ามลุ/แขวง (บารูปข้าง ✓<br>ประเทศการร่วยนั้น : ร้ายสามวลเงินที่กำหนด<br>ปนแบวสยายการศารษณชนองการ 6 รับที่                                                                                    |
| * | รวด รวด ร้อยละ กำหนด ประเงิน<br>ของการ ด้วยองการ ด้วยอง<br>เงิน งาน ด้วยอง<br>ด้วยอง                                                                                                    |
|   | 1 1 23/05/2565 100.00 6,490,000.00 6,490,000.00 ¢                                                                                                    |
|   | หมายเหลุ รรมการที่มี <mark>สภารินที่แด</mark> ง หมายถึงต้องบันก็กร่อมูล<br>วันก็การแต่สมของาน ไห้ระบุปีเป็นพุทธศักรณ์นรูปแบบ (วรดลปปปป)<br>ดอิกที่ ๋ ๋ เพื่อปันทึกรายละเอียดเห็นเสียงรองาน และจรลเงิน<br>                               |

3.13 ให้กดปุ่ม ออก ดังรูปที่ 27 เพื่อไปดำเนินการบริหารสัญญาต่อไป

|        | รายละเอยดงวดเงน : ประเภทการจายเงน จายตามงวลเงนทกาหนด (การเบกจาย : ผานGrMI5)          | -    |
|--------|--------------------------------------------------------------------------------------|------|
| รายล   | เอียดงวดเงินงวดงาน                                                                   |      |
| รายก   | รข้อมูลงบประมาณ                                                                      |      |
| ล่าดับ | -<br>ที่ รายการที่ส่งมอบ จำนวนงวดเ                                                   | เงิน |
| 1      | กล้องจุลทรรศน์อิเล็กตรอนแบบส่องกราคชนิดตั้งโต๊ะพร้อมชุดวิเคราะห์ชาตุ (Desktop SEM) 1 |      |
|        |                                                                                      |      |
|        |                                                                                      |      |
|        |                                                                                      |      |
|        |                                                                                      |      |
| 6666   |                                                                                      |      |
|        |                                                                                      |      |
| 2222   |                                                                                      |      |
| 222    |                                                                                      |      |
| 70     |                                                                                      |      |
| 92     |                                                                                      |      |
| 90     |                                                                                      |      |
| 72     |                                                                                      |      |
| 10     |                                                                                      |      |
|        | 220                                                                                  |      |
|        |                                                                                      |      |
|        |                                                                                      |      |
| 111    |                                                                                      |      |
| 10000  | FC0N3001                                                                             | 111  |

รูปที่ 27

หากมีการตรวจรับงาน งวดงานที่ต้องการเปลี่ยนแปลงรหัสงบประมาณ ให้ดำเนินการ ยกเลิกการตรวจรับให้เรียบร้อยก่อนจึงไปดำเนินการตามข้อ 3.10 – 3.13 ได้